### **Progress Reports: Grades 1-12**

The progress report is a snapshot of teachers' gradebooks at a specific time (progress report term period) and serves as a notification to parent/guardian of a student's academic performance before a grade reporting (i.e., report card) period. It is district policy to notify parent/guardian in writing if a student has received a failing grade (<70) during these grade reporting intervals.

1. The Grade Coordinator / Elementary SIR / Secondary SIR /HS Registrar / Dean will work with Counselors and run the **Student Non-Schedule Period report** and the **Student Not Enrolled in a Course report** (2 weeks prior to end of grading cycle).

### **Secondary Campuses Only**

Running the Secondary Students-Non-Scheduled Periods Report.

Begin from the PowerSchool home page.

| DewerSchool                                                                                                    |                                                                                                    |
|----------------------------------------------------------------------------------------------------|----------------------------------------------------------------------------------------------------|
| Functions                                                                                                    |                                                                                                    |
| Attendance<br>Dashboard<br>Enrollment Summary<br>Health Management<br>Importing & Exporting<br>Incident Management<br>Master Schedule<br>Search Attachments<br>Special Functions<br>Sections Report<br>Special Programs<br>Teacher Schedules | Start Page         Students       All         6       7       8       F       M       All       Include Remote Enrollments         Stored Searches       Stored Selections       View Field List       Advanced       MultiSelect       District Search         Current       Student       Selection       (0)         Image: There are no search results.       Image: Selection       Selection       Selection |
| Reports                                                                                                    |                                                                                                    |
| System Reports<br>ReportWorks<br>PSCB Custom Reports<br>sqlReports<br>District Reports                                                                                                    | Daily Bulletin - Thursday, August 06, 2020<br>No bulletin items were found for this date.                                                                                                    |

Select District Reports.

### PowerSchool SIS

| Functions                                     |                               |                                                                   |  |  |  |  |
|-----------------------------------------------|-------------------------------|-------------------------------------------------------------------|--|--|--|--|
| Attendance<br>Dashboard<br>Enrollment Summary | • Start Page                  |                                                                   |  |  |  |  |
| Importing & Exporting                         | Students 🗸 All 🗸              |                                                                   |  |  |  |  |
| Incident Management<br>Master Schedule        | 678FMAII 🗆 Ir                 | nclude Remote Enrollments                                         |  |  |  |  |
| Search Attachments                            | Stored Searches Stored S      | Stored Searches Stored Selections View Field List Advanced Multis |  |  |  |  |
| Sections Report                               | ection (0)                    |                                                                   |  |  |  |  |
| Special Programs<br>Teacher Schedules         | There are no search re        | esults.                                                           |  |  |  |  |
| Reports                                       |                               |                                                                   |  |  |  |  |
| System Reports                                |                               |                                                                   |  |  |  |  |
| ReportWorks<br>PSCB Custom Reports            | Daily Bulletin - Thur         | sday, August 06, 2020                                             |  |  |  |  |
| sqlReports District Reports                   |                               | No bulletin items                                                 |  |  |  |  |
| State Reports                                 |                               | Comments? Something                                               |  |  |  |  |
| Scroll down to Schedu                         | ing, select Students-Non-Sche | duled Periods.                                                    |  |  |  |  |
|                                               |                               |                                                                   |  |  |  |  |
| Students - Enrolled                           | n a Course                    | Lists all students who are enrolled in a selected co              |  |  |  |  |
| Students - Enrolled                           | with a Teacher                | Lists all students who are enrolled in classes with               |  |  |  |  |
| Students - Multiple F                         | Inrollments                   | List students who are enrolled in the same course                 |  |  |  |  |

| Students - Enrolled   | in a Course      | Lists all students who are enrolled in a selected co                           |
|-----------------------|------------------|--------------------------------------------------------------------------------|
| Students - Enrolled   | with a Teacher   | Lists all students who are enrolled in classes with $\boldsymbol{\varepsilon}$ |
| Students - Multiple I | Enrollments      | List students who are enrolled in the same course                              |
| Students - Not Enro   | lled in a Course | Lists all students who are not enrolled in a selected                          |
| Students - Non Sch    | eduled Periods   | Lists students with non scheduled periods.                                     |
| Teacher - Class Cou   | ints             | Teacher class counts and section averages.                                     |
| Teacher - Count Per   | Section          | List the sections that have more than 1 teacher ass                            |
| Teacher - Free        |                  | Find all periods where a teacher in this school does                           |

Use the filters to find students with no classes scheduled. Once you run the report you can Export to a CSV File.

### Example: Block Schedule

| PowerSchool SIS                                                                                 | <b>6</b> 0 B                       | <b>a</b> 0 <b>a</b> |
|-------------------------------------------------------------------------------------------------|------------------------------------|---------------------|
| Start Page > PSCB Custom Reports > Scheduling (Current Year) > Students - Non Scheduled Periods | Audrey Lawson Middle School $\vee$ | 20-21 Semester 1 🗸  |
|                                                                                                 |                                    |                     |

### **Students - Non Scheduled Periods**

| Report Filters |             |       |              |             |           |                 |                                           |
|----------------|-------------|-------|--------------|-------------|-----------|-----------------|-------------------------------------------|
| Date           | Student     | Grade | Team         | House       | Period    | Day in Rotation |                                           |
| 9/8/2020       | Any Student | • 6   | ✓ Any Team ✓ | Any House 🗸 | Period B1 | • B •           |                                           |
|                |             |       |              |             |           |                 | Select parameters and click submit Submit |

Example: Traditional Schedule

Students - Non Scheduled Periods

| Report Filters |             |                 |            |             |          |                 |  |
|----------------|-------------|-----------------|------------|-------------|----------|-----------------|--|
| Date           | Student     | Grade           | Team       | House       | Period   | Day in Rotation |  |
| 9/18/2020      | Any Student | 🖌 🖌 Any Grade 🗸 | Any Team 🗸 | Any House 🗸 | Period 1 | 🗸 🖌 Any Day 🗸   |  |

Note: There are a few things to think about when running this report.

The system is looking for all possible combinations of classes. For example, you can filter using traditional and block schedules. When you export to CSV you can remove those issues, or you could choose to run the report multiple times using only Period and Day combinations that you know exist on your campus.

### **Elementary Campuses Only**

From the start page select District Reports.

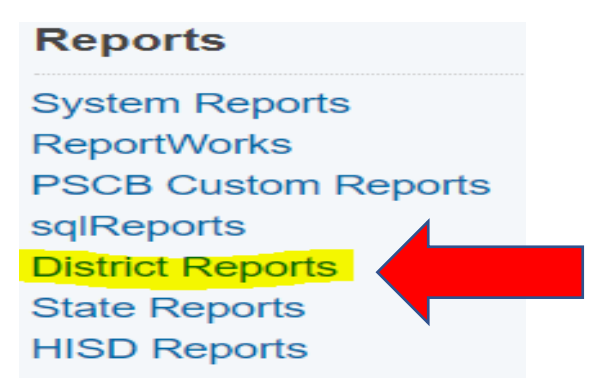

Select Scheduling: Students not enrolled in a course.

### Scheduling

Students - Not Enrolled in a Course

Students - Non Scheduled Periods

Teacher - Class Counts

Teacher - Count Per Section

Select filters and submit.

### **Students Not Enrolled in a Course**

| Report Filters    |                |                        |                                    |        |
|-------------------|----------------|------------------------|------------------------------------|--------|
| Course            | Grade Level    | Enrolled Between Dates |                                    |        |
| ART PK (0P610GEN) | ✓ All Grades ✓ | 09/08/2020             |                                    |        |
|                   |                |                        | Select parameters and click submit | Submit |

### Generated report.

| Students Not Enrolled in ( | Total Records: 62 | 20                                      |    |             |    |
|----------------------------|-------------------|-----------------------------------------|----|-------------|----|
| Copy Data Export CSV File  | Expor             | PDF File Make Current Student Selection |    |             |    |
| Student #                  | \$                | Student                                 | \$ | Grade Level | \$ |
|                            |                   |                                         |    |             |    |

- The Grade Coordinator will confirm with Counselors/Student Schedulers that all schedule changes are complete prior to cut off date. Also trail grades with schedule changes (1 week prior to end of grading cycle).
- 3. The Grade Coordinator will notify the campus when the cycle gradebook is open for each grading cycle via the school bulletin (1 week prior to end of grading cycle). Teachers will have three days to complete grades and submit by the close of business.

The process below is only for short term associate teachers who are on assignment at the end of the grading cycle (Progress Report / Report Card).

- 4. Day to Day Short Term Associate Teacher The associate teacher should submit assignments to the department chairperson daily. The teacher of record will be responsible for grading assignments and entering grades in the gradebook.
- 5. Short Term Associate Teacher The Grading Coordinator will need to collaborate with their Campus Master Scheduler for courses / classes that have a "Short Term Sub" assigned. The Department Chairperson will need to be added as the Secondary Teacher to the course. This will allow the Department Chairperson the ability to enter grades.
- 6. Long Term Associate Teacher (Non-Certified) will submit grades to the Department Chairperson. The Department Chairperson will need to be added as the Secondary Teacher to the course. This will allow the Department Chairperson the ability to enter grades. (\*Dean of Instruction or Dept Chairperson should oversee subs)
- Long Term Associate Teacher (Certified) should have a listing of grades that must be submitted to the PEIMS Coordinator. This will allow the Department Chairperson the ability to enter grades for those students as oppose to utilizing the Historical Grades. (\*Dean of Instruction or Dept Chairperson should oversee subs)

| Changing Teacher of Record                                                                                                    |
|----------------------------------------------------------------------------------------------------|
| Changing a Teacher on a section                                                                                                    |
| Start from the PowerSchool Home Page                                                                                                 |
| Click School, under Setup                                                                                                    |
| Click Sections, under Scheduling                                                                                                    |
| Click on the course name                                                                                                    |
| Click on section number                                                                                                    |
| Scroll down to Teacher to make changes.                                                                                              |
| Click Add to add a new Teacher of Record.                                                                                            |
| The teacher starts and end dates must be consecutive. Do not leave any days between old teacher end date and new teacher start date. |
| Click Submit.                                                                                                    |

### 8. Master Scheduler: Process to Change Teacher of Record

Note: Campuses must notify the parents / guardian if there is a non-certified long term associate teacher.

**9.** Elementary / Secondary New Student Grade Process – (Out of District / Incoming Transfer students) The Grade Coordinator/SIR/Registrar will input the current grades from the previous school.

This will be done in the stored grade section in HISD Connect. Remember you must enter the same grade in the final grade reporting term and in the historical store code sections. This process must be done correctly for the student to meet the promotion standards at the end of the school year (elementary and middle school) or the calculation for credit for the high school.

- 10. The beginning of the third week of progress reports, the Grade Coordinator will run the Teacher Gradebook Report This report provides an update of the teacher status. The campus administrator will be notified of teachers with incomplete grades. (\*Campus Admin should handle grades. Reference to School Guidelines).
- **11. Conduct** must be added to a Standard so it can be calculated for reports such as honor roll. Teachers will also have to place the students conduct in the citizenship column.
- **12. Elementary / Secondary Teacher Verification Report** Have your teachers click the Final Grade Status button in their Gradebook. This is located on the Grades, Traditional screen.

| D             | PowerTeache…                                     | ►      | P2(N     | 1,T,W,R,F) G       | EOM A PAP D        | LOC - 51          | ÷           | Ļ <sup>1</sup> ( |           |
|---------------|--------------------------------------------------|--------|----------|--------------------|--------------------|-------------------|-------------|------------------|-----------|
| A+<br>Grading | Grades: Traditional -<br>P2(M,T,W,R,F) GEOM A PA |        |          |                    |                    |                   |             | \$               | C1 🗸      |
| <u>J</u> Ł    | For GEOM A PAP DLOC, grades                      | and s  | cores    | can be entered     | d until the end of | the day on 10/    | 23/2020.    |                  |           |
| Students      | Class Grade: C1<br>Grade Scale Type: (0 - 100)   |        | (        | Calculation: Total | Points<br>Grade: N | A   0%   100 / 10 | 00          |                  | Show More |
| Progress      |                                                  |        |          | C1                 |                    |                   |             | <b>1</b> M       | ISSING    |
| <b>_</b> >    | STODENT (199)                                    | r<br>r | NA<br>NA | 0%                 | CITIZENSHIP        |                   |             | 1                | 1         |
| Reports       |                                                  | ٢      | NA<br>NA | 0%<br>0%           |                    |                   |             | 1                | 1         |
| \$            |                                                  | r      | NA<br>NA | 0%<br>0%           |                    |                   |             |                  | 1         |
| Settings      |                                                  |        | NA<br>NA | 0%<br>0%           |                    |                   |             | 1                | 1         |
| Apps          | 4                                                | -      | NA       | 0%                 |                    | -                 |             |                  | 1         |
|               |                                                  |        |          |                    |                    |                   | Final Grade | Status           | Save      |

Campus Grading Administrator will then run the Section Readiness report. This report will show you which teachers have completed the Final Grade Status step.

Select District Reports> Gradebook Section Readiness.

**Gradebook - Section Readiness Verification** 

| Report Filters                                                                                                    | 3                                                                   |                               |                                         |                                                     |                                                                       |                                                                   |                                                      |                                                                     |           |   |
|----------------------------------------------------------------------------------------------------|---------------------------------------------------------------------|-------------------------------|-----------------------------------------|-----------------------------------------------------|-----------------------------------------------------------------------|-------------------------------------------------------------------|------------------------------------------------------|---------------------------------------------------------------------|-----------|---|
| Verification State All Sections Select parameter                                                                                                    | us Grade Reporting Term  C1  rs and click submit                    | Teache<br>All Tea             | r<br>ichers                             | Course                                              | Department                                                            |                                                                   |                                                      |                                                                     |           |   |
| Seect parameters and citic submit submit sub |                                                                     |                               |                                         |                                                     |                                                                       |                                                                   |                                                      |                                                                     |           |   |
|                                                                                                    |                                                                     |                               |                                         |                                                     |                                                                       |                                                                   |                                                      |                                                                     |           |   |
| Copy Data E                                                                                                    | xport CSV File Export PDF File                                      |                               |                                         |                                                     |                                                                       |                                                                   |                                                      |                                                                     |           |   |
| Copy Data E                                                                                                    | xport CSV File Export PDF File                                      | Term \$                       | Expression                              | ♦ Course                                            | Course Number.Section                                                 | ¢ GR Term ¢                                                       | Verify Status                                        | Date                                                                | ¢ Comment | • |
| Copy Data E                                                                                                    | xport CSV File Export PDF File  Teacher  Teacher  Ahuja, Deepa      | Term ¢<br>v<br>S1             | Expression<br>1(M,T,W,R,F)              | Course     GEOMETRYA                                | Course Number.Section     MTH2257A-11                                 | ¢ GR Term ¢                                                       | Verify Status                                        | Date     10/21/2020                                                 | Comment   | • |
| Copy Data E Department Mathematics Mathematics                                                                                                    | xport CSV File Export PDF File  Teacher  Ahuja, Deepa  Ahuja, Deepa | Term ¢<br>v<br>S1             | Expression<br>(M,T,W,R,F)<br>2(M,T,R,F) | Course     GEOMETRY A     GEOMETRY A                | Course Number.Section     MTH2257A-11     MTH2257A-25                 | <ul> <li>GR Term +</li> <li>C1</li> <li>C1</li> </ul>             | Verify Status<br>Completed<br>Completed              | Date     10/21/2020     10/21/2020                                  | Comment   | + |
| Copy Data E<br>Department<br>Mathematics<br>Mathematics                                                                                                    | xport CSV File Export PDF File                                      | Term ¢<br>✓<br>S1<br>S1<br>S1 | Expression<br>[                         | Course     GEOMETRY A     GEOMETRY A     GEOMETRY A | Course Number.Section     MTH2257A-11     MTH2257A-25     MTH2257A-27 | <ul> <li>GR Term +</li> <li>C1</li> <li>C1</li> <li>C1</li> </ul> | Verity Status<br>Completed<br>Completed<br>Completed | Date     Date     Date     10/21/2020     10/21/2020     10/21/2020 | Comment   | • |

Once you have confirmed that your teachers are ready, you can Permanently Store Grades.

### **Storing Grades**

Grades will be stored at the close of Progress Report grading cycles. Only store grades one time. If restored, grades will be duplicated.

The teacher gradebook will lock at the end of every 6 weeks. When a progress report cycle locks, the teacher can have the Grading Administrator unlock their gradebook to update assignment grades that were due during the cycle term. There is no need for a grade change form, and you will not re-store the progress report grades.

### Do not re-store grades.

**13. Permanently Stored Grades:** After the final grade term dates are set up, a school user runs the Permanently Stored Grades process. This process is an integral step in ensuring a snapshot of students' grades from the teachers' gradebooks are captured for the designated period for progress reports. These grades will be stored in the students' historical before the progress reports are generated.

### 14. Elementary Permanently Stored Grades

Start from the Home Page Start from the Home Page, under Setup, select system.

Click Permanently Store Grades.

Reporting Term and Store Code will both the same. Example P1.

Check Include only enrollment records that are currently active and that were active on the specific end

date. Example 9/25/2020. The end of the first progress report cycle.

Change the dropdown for 2020-2021 to Store with no credit. Leave Cycle 1 at Do not store. Submit.

### Permanently Store Grades

| Which Grades                       |                                                         |                        |                    |
|------------------------------------|---------------------------------------------------------|------------------------|--------------------|
| Use this Final Grade/Reporting T   | erm: <mark>P1</mark> *                                  |                        |                    |
| Save with this Historical Store Co | ode: P1 *                                               |                        |                    |
| Exclude/Include Class Enrollm      | ents                                                    |                        |                    |
| Exclude enrollment records with    | here the student enrolled in the class after this date: | 00/00/0000             |                    |
| Exclude enrollment records w       | here the student dropped the class before this date:    | 00/00/0000             |                    |
| Include only enrollment record     | Is that are currently active and that were active on th | nis date: 09/25/2020   |                    |
| Additional Filter Options          |                                                         |                        |                    |
| Classes by term length             |                                                         | Store                  | % of course credit |
| 2020-2021                          | (09/08/2020 - 06/11/2021)                               | Store with no credit 🛩 | 0 %                |
| Cycle 1                            | (09/08/2020 - 10/18/2020)                               | Do not store 🗸         | %                  |
|                                    |                                                         |                        |                    |

If you are storing grades for a term that is not in progress or has only recently passed, you may need to display all terms. If a term was already stored, you will overwind affect graduation credit. GPAs. and transcripts.

### Middle School Permanently Stored Grades (Includes K-8,6-12, K-12)

Start from the Home Page, under Setup, select system.

Click Permanently Store Grades.

Reporting Term and Store Code will both the same. Example P1.

Check the Include only enrollment records that are currently active and that were active on the specific end date. Example: 9/25/2020

Choose the drop down to *Store with no credit* for 2020-2021 and Semester 1. Leave Cycle 1 at Do not store. Submit.

### Permanently Store Grades

| Which Grades                                                                                   |                                                                                             |                             |                    |  |  |  |  |
|------------------------------------------------------------------------------------------------|---------------------------------------------------------------------------------------------|-----------------------------|--------------------|--|--|--|--|
| Use this Final Grade/Reporting Term: P1                                                        | *                                                                                           |                             |                    |  |  |  |  |
| Save with this Historical Store Code: P1                                                       | *                                                                                           |                             |                    |  |  |  |  |
| Exclude/Include Class Enrollments                                                              |                                                                                             |                             |                    |  |  |  |  |
| Exclude enrollment records where the student enrolled in the class after this date: 00/00/0000 |                                                                                             |                             |                    |  |  |  |  |
| Exclude enrollment records where the stu                                                       | Exclude enrollment records where the student dropped the class before this date: 00/00/0000 |                             |                    |  |  |  |  |
| Include only enrollment records that are c                                                     | urrently active and that were active                                                        | e on this date: 109/25/2020 |                    |  |  |  |  |
| ✓ Additional Filter Options                                                                    |                                                                                             |                             |                    |  |  |  |  |
| Store grades for currently selected (0) store                                                  | udents only                                                                                 |                             |                    |  |  |  |  |
| Request that grades be stored only for a spe                                                   | ecific section                                                                              | (course.section)            |                    |  |  |  |  |
| Student Grade Level                                                                            |                                                                                             | □ 6 □ 7 □ 8                 |                    |  |  |  |  |
| Track                                                                                          |                                                                                             |                             |                    |  |  |  |  |
| School Exit Date                                                                               |                                                                                             | From MM/DD/YYYY             |                    |  |  |  |  |
| Classes by term length                                                                         |                                                                                             | Store                       | % of course credit |  |  |  |  |
| 2020-2021                                                                                      | (09/08/2020 - 06/11/2021)                                                                   | Store with no credit 🗸      | 0 %                |  |  |  |  |
| Semester 1                                                                                     | (09/08/2020 - 01/31/2021)                                                                   | Store with no credit 🗸      | 0 %                |  |  |  |  |
| Cycle 1                                                                                        | (09/08/2020 - 10/18/2020)                                                                   | Do not store 🗸              | %                  |  |  |  |  |
|                                                                                                |                                                                                             |                             |                    |  |  |  |  |

If you are storing grades for a term that is not in progress or has only recently passed, you may need to display all terms. If a term was already stored, you will overwrite the

## **High School Permanently Stored Grades**

Start from the Home Page, under Setup, select system.

**Click Permanently Store Grades** 

Reporting Term and Store Code will both the same. Example P1.

Check the Include only enrollment records that are currently active and that were active on the specific date. Example: 9/25/2020

Choose the dropdown Store with no credit for Semester 1. Leave 2020-2021 and Cycle 1 at Do not store. Submit.

### **Permanently Store Grades**

| Which Grades                                                                                                    |                                           |                                               |          |            |
|----------------------------------------------------------------------------------------------------|-------------------------------------------|-----------------------------------------------|----------|------------|
| Use this Final Grade/Reporting Term:                                                                                                    | 1 × *                                     |                                               |          |            |
| Save with this Historical Store Code                                                                                                    | *<br>*                                    |                                               |          |            |
| Exclude/Include Class Enrollments                                                                                                    |                                           |                                               |          |            |
| Exclude enrollment records where the second second seco | e student enrolled in the class after thi | is date: 00/00/0000                           |          |            |
| Exclude enrollment records where the second second se   | e student dropped the class before thi    | is date: 00/00/0000 🔤                         |          |            |
| Include only enrollment records that                                                                                                    | are currently active and that were activ  | ve on this date <mark>: 09/25/2020 [</mark> ] |          |            |
| <ul> <li>Additional Filter Options</li> </ul>                                                                                                    |                                           |                                               |          |            |
| Store grades for currently selected (                                                                                                    | 0) students only                          |                                               |          |            |
| Request that grades be stored only for                                                                                                    | a specific section                        | (course.section)                              |          |            |
| Student Grade Level                                                                                                    |                                           | □ 9 □ 10 □ 11 □ 12                            |          |            |
| Track                                                                                                    |                                           |                                               |          |            |
| School Exit Date                                                                                                    |                                           | From MM/DD/YYYY                               |          |            |
| Classes by term length                                                                                                    |                                           | Store                                         | % of cou | rse credit |
| 2020-2021                                                                                                    | (09/08/2020 - 06/11/2021)                 | Do not store 🗸                                |          | %          |
| Semester 1                                                                                                    | (09/08/2020 - 01/31/2021)                 | Store with no credit 🗸                        | 0        | %          |
| Cycle 1                                                                                                    | (09/08/2020 - 10/18/2020)                 | Do not store 🗸                                |          | %          |
|                                                                                                    |                                           |                                               |          |            |

If you are storing grades for a term that is not in progress or has only recently passed, you may need to display all terms. If a term was already stored, you will over

# 2020-21 Grading Term/Store Codes

| Grading Term               | Store Code | Reporting End<br>Date | Store With No<br>Credit or With<br>Credit | % Course<br>Credit |
|----------------------------|------------|-----------------------|-------------------------------------------|--------------------|
| Progress<br>Report 1       | P1         | 09/25/2020            | Store with No<br>Credit                   | 0                  |
| Cycle 1                    | C1         | 10/16/2020            | Store with No<br>Credit                   | 0                  |
| Progress<br>Report 2       | P2         | 11/6/2020             | Store with No<br>Credit                   | 0                  |
| Cycle 2                    | C2         | 12/4/2020             | Store with No<br>Credit                   | 0                  |
| Progress<br>Report 3       | P3         | 1/8/2021              | Store with No<br>Credit                   | 0                  |
| Cycle 3 and<br>Final Exam* | C3, E1     | 1/29/2021*            | Store with No<br>Credit                   | 0                  |

| Semester 1                     | S1                | 1/29.2021            | Store with Credit       | 100             |
|--------------------------------|-------------------|----------------------|-------------------------|-----------------|
| * <mark>at end of semes</mark> | ster 1(S1), secor | ndary schools will p | erform permanently      | / stored grades |
| three (3) times for            | or: C3 for Cycle  | 3, E1 for exam gra   | des and S1?             |                 |
| Progress<br>Report 4           | P4                | 2/19/2021            | Store with No<br>Credit | 0               |
| Cycle 4                        | C4                | 3/12/2021            | Store with No<br>Credit | 0               |
| Progress<br>Report 5           | P5                | 4/9/2021             | Store with No<br>Credit | 0               |
| Cycle 5                        | C5                | 4/30/2021            | Store with No<br>Credit | 0               |
| Progress<br>Report 3           | P6                | 05/21/2021           | Store with No<br>Credit | 0               |
| Cycle 6 and<br>Final Exam**    | C6 and E2         | 06/11/2021**         | Store with No<br>Credit | 0               |
| Semester 2                     | S2                | 06/11/2021           | Store with Credit       | 100             |
| Cycle 6 and<br>Y1***           | C6 and Y1         |                      | Store with No<br>Credit | 0               |

\*\*at end of semester 2 (S2), secondary schools will perform permanently stored grades process three times for: C6 for Cycle 6, E2 for Final Exam grade and S2 for Semester 2 average? \*\*\*Elementary schools will store grades two (2) times for C6 for Cycle 6 and Y1 for

Year Long course averages.

### **Screen Fields for Permanently Storing Grades**

Start Page>>Setup>> System >>Grades>>Permanently Stored Grades

### Which Grades

Use this Final Grade/Reporting Term (e.g., P1) Save with this Historical Store Code (e.g., P1)

NOTE: The recommendation is for the Final Grade/Reporting Term and Save with this historical Store Code be the same (e.g., P1 and P1, P2 and P2, etc.).

### **Exclude/Include Class Enrollments**

The EXCLUDE AND INCLUDE options work interchangeably. The recommendation is to use INCLUDE only.

Exclude enrollments records where the student enrolled in the class after this date: (ignore this option)

Exclude enrollment records where the student dropped the class before this date (ignore this option)

Include only enrollment records that are currently active and that were active on this date

NOTE: Use this option for stored grades and enter <u>end date of progress report cycle</u> (dd/mm/yyyy) e.g., 09/20/2019

### **Additional Filter Options**

(Use these fields when storing grades for specific grade level or student selection)

Stored grades for currently selected (###) students only

Request that grades by stored only for a specific section (ignore)

Student Grade Level (choose grade level (s)) Track (ignore) School Exit Date (ignore)

**Classes by term length** (use this screen to choose if store codes need to be stored with credit or stored with no credit and the percentage of course credit). For progress report store codes P values, there will be no credit or % value for course credit.

### Show all terms radio button: select YES.

**Cycle**: Select the appropriate reporting cycle in which progress report period falls within e.g., Choose Cycle 1 to store P1 progress report period

Store field: Choose: Store with no credit from the dropdown.

NOTE: for progress report periods the options will be always be store with no credit) % of course, credit: default is Zero (0) with the store with no credit selection. Options for classes enrolled at other schools (no option required/ignore) Options for withholding credit – only those items checked can cause credit to be withheld Advanced Potential and Earned Credit Options (no option required/ignore) Repeated Course Grade Suppression: (no option required/option) Submit (start stored grades process)

This process takes the verified grades from the teachers' gradebook (in this process it is Power Teacher Pro) and writes it into the students' historical page for reporting purposes (i.e., progress reports, report cards and transcripts). A confirmation of completion when the process is complete.

### **Generating/Printing Progress Reports**

- Step 1: Start from the Home Page.
- Step 2: Select Students.
- Step 3: Use the Group Functions in the lower right corner, choose Print Reports.
- Step 4: Choose HISD Progress Report.
- Step 5: Complete filters as needed.
- Step 6: Submit.

After the Grade Coordinator / SIR has completed the permanently stored Grades process run, progress reports are generated for the specified P cycle (Progress Report Cycle). Progress reports can be run individually, by grade level, teacher, or campus. Progress reports can also be generated in Spanish if the student's primary home language field is Spanish. Future translated languages to come as the district determines.

### Generate Progress Report by Grade Level or Multiple Students.

### Special Functions >Group Function >Printing> Print Reports

**Select students by Grade Level or Hand Select** students by using the student selection. Use this current returned set of students to print progress reports, or a sub-selected group within this returned set.

Sort by clicking on the column headers

Sub-select by holding the shift key down while clicking student rows to select contiguous rows.

Sub-select by holding down the Ctrl key on Windows (or Command key on Mac), to select noncontiguous rows.

Click the 'Make Current Selection' button (once you have a selection of students)

From the Group Functions page – scroll down to the Printing

Click 'Print Reports

Which Report Would You Like to Print? field choose the appropriate progress report period from the drop down (e.g., "HISD P1 Progress Report") for Progress Report Period 1

### Which Students? Field. Choose the appropriate options.

All records in single batch (preferred option)

Print only the first blank records, or

All records in batches of \_\_\_\_\_records.

In What Order? Field Choose the order:

Alphabetical, or

by grade level, then alphabetical, or

by period and date. Choose the class period (where you can choose which period on a given day) from the dropdown and the specified enrollment date for this class period.

### If printing student schedules use... the following selections

Courses actively enrolled in during current term (excludes dropped courses) default

All courses enrolled in during current term (includes dropped courses), or

On enrollment as of date

If printing fee list, only include transactions conducting during field (no option required)

### Watermark Text (no option required)

Draft/Unofficial/Confidential/Copy/File Copy/Preliminary/Private/Internal Use

### Watermark Mode (no option required)

### When to print

### ASAP (default)/At Night/On Weekend/On Specific Date/Time (choose the date and time)

### **Report Output Locale**

Default field is English

**Submit** to start the report. click Refresh via the Reports Queue (System) until the status is "Completed"

Click View for the completed report output in pdf format

### **Generate Progress Report by student**

Select a single student, go to the student's page.

Click 'Print A Report' from the upper left area of the page

Which Report Would You Like to Print? field choose the appropriate progress report period from the drop down (e.g., "HISD P1 Progress Report") for Progress Report Period 1

Since you are printing classes in the student's schedule, it's best to choose to print using 'enrollment as of date', where the date is the last day of the P cycle period.

Other Print Options can be left at default settings.

**Submit** to start the report. click Refresh via the Reports Queue (System) until the status is "Completed"

Click View for the completed report output in pdf format

**Progress Report Fields** – the progress report in the pdf format will contain the following information.

# Note: when the Student's Primary Language, on the Demographics page, is set to Spanish, the field labels on the report will be a combination of English / Spanish.

- School Name
- P# Progress Report identifies which progress report period
- School Year the year name, like 2019-2020
- Progress Report End Date the date of the end of the progress report period
- School Address
- Principal Name
- Telephone number
- Student ID: student number
- Homeroom: the homeroom of the student (see homeroom section below)
- Homeroom Teacher: the teacher of the student's homeroom (see homeroom section below)
- Grade: student's grade level
- Birthdate: student's date of birth
- Date Enrolled: the current year's enrollment date
- To the Parents Of: Student's name, address, city, state, and zip code
- School Message: a message set by school personnel in the School setup area. There is both an English and Spanish version of this message. If the student's primary language is Spanish, then the School Message area will show the English version, and the Spanish version of the message.
- Class Listing
  - $\circ$  Course the course name

- o Teacher teacher of that course
- Period the period number and day type of the course
- Grade the stored grade for that P grading period
- Conduct the Conduct code for the student in that class (E Excellent, S Satisfactory, P Poor, U Unsatisfactory)
- Comments the teacher(s) comment stored with the grade.
- Parent Signature lin

### **Progress Report Message**

#### Start>>setup>>School >> Progress Report Settings.

| Progress Report Settings              |                                                                         |              |
|---------------------------------------|-------------------------------------------------------------------------|--------------|
| HISD Progress Report School Settings  | For setting school messages, current prog report display options, and m | ore<br>Activ |
| d Dage > School Setue > DreeDee Setue | Durbam Elementary School No. 20.21 V                                    |              |

### Settings for Progress Report

| Setting                  | Value                                                  |
|--------------------------|--------------------------------------------------------|
| School Message (English) | this is where the progress report school message goes. |
| School Message (Spanish) |                                                        |
|                          | A Subr                                                 |

**15.** Print **Progress Reports.** Send to your FSC Sr. SIR and the copy center (Copycenter@houstonisd.org) for mailout. There is a fee associated with utilizing the copy center. A fee incurred by the campus.

### 16. Print Progress Reports / Report Cards

Scroll to the Printing

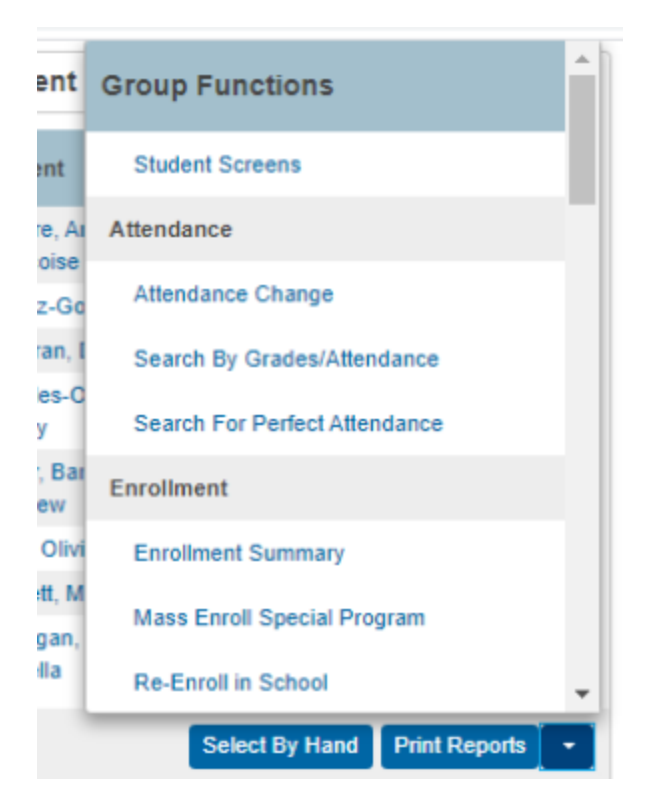

### Select Print Reports

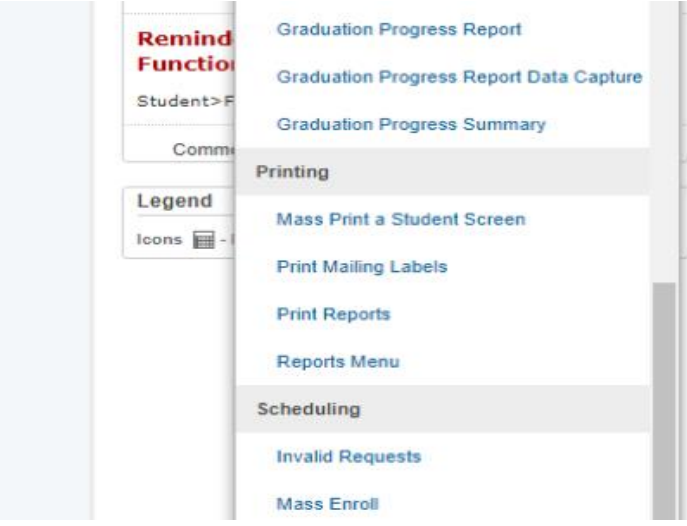

### Print Reports menu

| > Group Functions > Print Reports                   | tart Page > Special Functions >   | Start Page >  |
|-----------------------------------------------------|-----------------------------------|---------------|
| <ul> <li>oroup r unonono &lt; r mitercoj</li> </ul> | tart i ago - opoolar i anotorio - | orant i ugo - |

**Print Reports** 

i)

| Option                                                                                                    | Value                                                                                                    |
|----------------------------------------------------------------------------------------------------|----------------------------------------------------------------------------------------------------|
| Which report would you like to print?                                                                      | HISD P1 Progress Report                                                                                                    |
| For which students?                                                                                        | All 560 currently enrolled students                                                                                                    |
|                                                                                                    | All records in a single batch.                                                                                                    |
|                                                                                                    | All records in batches of records.                                                                                                    |
| In what order?                                                                                             | <ul> <li>Alphabetical</li> <li>By grade, then alphabetical</li> <li>By period HR          <ul> <li>class, as of this</li> <li>date: 9/25/2020</li> <li>(takes extra time)</li> </ul> </li> </ul>                    |
| If printing student schedules, use                                                                         | <ul> <li>courses actively enrolled in during current term (excludes dropped courses)</li> <li>all courses enrolled in during current term (includes dropped courses)</li> <li>enrollment as of 9/25/2020</li> </ul> |
| If printing fee list, only include<br>transactions conducted during<br>(may be overridden in report setup) | Current School Year V MM/DD/YYYY im to MM/DD/YYYY im                                                                                                    |

**From the Which report would you like to print**? Choose the appropriate Progress Report Period from the drop down.

- HISD P1 Progress Report
- HISD P2 Progress Report
- HISD P3 Progress Report
- HISD P4 Progress Report
- HISD P5 Progress Report
- HISD P6 Progress Report

For which students? Use the default option.

• The selection is for all students or students selected from the start page (by students or grade level).

In what order? Chose the preferred sort/print option

- Alphabetical (the default)
- By grade, then alphabetical
- By Period dropdown class as of this date \_\_\_\_\_ (defaults to current date)

### If printing student schedules, use:

- Courses actively enrolled in during current term (excludes dropped courses)
- All courses enrolled in during current term (includes dropped courses), or
- Enrollment as of date. (default option). To print only current term classes, select this option with an as of date.

If print fee list, only include transactions (no selection required

Watermark Text (no selection required)

Watermark Mode (no selection required) When to print

- ASAP (default)
- Default ASAP
- At Night
- On Weekend,
- On Specific Date/Time

Report Output Locale (default) English.

### Submit

Report Queue (System) Screen page

### Report Queue (System) - My Jobs

| System     | ReportWorks                   |                        |       |         |         |
|------------|-------------------------------|------------------------|-------|---------|---------|
|            |                               |                        |       | Refre   | esh 🛛 🔹 |
| Created    | Job Name                      | Started                | Ended | Status  |         |
| 09/27/2020 | HISD P1<br>Progress<br>Report | 09/27/2020<br>01:06 PM |       | Running | 0       |

Click Refresh until Status changes from Running to Completed

Click the **View** to when the status is **Completed**. Open the (.pdf) report.

### Report Queue (System) - My Jobs

| System     | ReportWorks                   |                        |                        |                |
|------------|-------------------------------|------------------------|------------------------|----------------|
|            |                               |                        |                        | Refresh        |
| Created    | Job Name                      | Started                | Ended                  | Status         |
| 09/27/2020 | HISD P1<br>Progress<br>Report | 09/27/2020<br>01:06 PM | 09/27/2020<br>01:15 PM | Completed View |

Open the pdf to save report.

**17. Transfer / Lost Grades** If the teacher clicks on a student name, use the sprocket in the upper right corner. There is a Transfer Scores, this will bring in scores from the previous class.

|                                                 |       |           |             |         |                          | - |
|-------------------------------------------------|-------|-----------|-------------|---------|--------------------------|---|
| Grimaldo, Rene - Assignmen                      | ts 🔽  |           |             |         | <b>.</b>                 | ŀ |
| A Read Only View                                |       |           |             |         | Show Filter              |   |
| C1 Course Grades                                |       |           |             |         |                          |   |
| 1A(A) READING 6 Y                               |       |           |             |         | Hide Summary             |   |
| Assignments                                     |       |           |             |         | Hide Details             |   |
| Assignment: Rational Numbers/Dividing Fractions |       |           |             |         |                          |   |
| Score Type: Percent                             | Sc    | ore: 0    |             | Due: 9/ | 3                        |   |
| ASSIGNMENT                                      | SCORE | DUE DATE  | ▼ STANDARDS |         |                          |   |
| Clas 2. Matter/Substances/Compounds             |       | 9/30/2020 | 0           |         | Recalculate Final Grades |   |
| Clas 3. The Secret of Silks                     | 50    | 9/16/2020 | 0           |         |                          |   |
| Clas 4. Assignment 5                            | 50    | 9/14/2020 | 0           |         |                          |   |
| Clas 5. Assignment 4                            | 43    | 9/14/2020 | 0           |         |                          |   |
| Clas 6. Assignment 3                            | 70    | 9/14/2020 | 0           |         | Transfer Scores          |   |
| Clas 7. Assignment 2                            | 75    | 9/14/2020 | 0           |         |                          |   |
| Clas 8. Week 1 A1                               | 76    | 9/11/2020 | 0           |         |                          | _ |
| Clas 9. Week 1 Assignment 2                     | 50    | 9/9/2020  | 0           |         |                          |   |

### 18. Lock Reporting Term Settings: Teacher Class/Section

Use this feature to manage a teacher's class section for updating **AFTER** grades have been permanently stored, and the grading term is locked by the district admin. This is managed at the school level and **ONLY** on the class section. This feature is intended for Power Teacher Pro sections only.

Please adhere to district policy when managing the locking/unlocking of school sections after grade reporting is completed.

Access to do this function must be granted upon approved role.

### 19. Manually Lock and Unlock Sections (School Level)

Manually lock and unlock sections from the Teacher Schedule page. Unlocking/locking sections permits access to all (previous and current) grading terms.

### Note: The User Role must have the Manage Locked Reporting Terms setting enabled.

Start page, go to **Teacher Schedules** under **Functions** in the main menu. Click the name of the staff member.

Select the Checkbox next to the section you want to manually lock or unlock.

| Expression | Term  | Course # | Course                             | Sec #         | Room   | Enrollment | Attendance | Lock     |
|------------|-------|----------|------------------------------------|---------------|--------|------------|------------|----------|
| HR(A)      | 19-20 | ADM0100  | HOME ROOM                          | 314           | 14     | 26         | ₩          | <u> </u> |
| MTH(A)     | 19-20 | 03301GEN | Mathematics GR3                    | 313           |        | 25         | ₩          | <b>a</b> |
| MTH(A)     | 19-20 | 03301GEN | Mathematics GR3                    | 314           |        | 26         | ₩          | <u> </u> |
| SCI(A)     | 19-20 | 03401GEN | Science GR3                        | 1             | 13     | 25         | ₩          | <b>a</b> |
| SCI(A)     | 19-20 | 03401GEN | Science GR3                        | 2             | 14     | 32         | ₩          | <u> </u> |
| SS(A)      | 19-20 | 03501GEN | Social Studies GR3                 | 1             | 13     | 34         | ₩          | <b>e</b> |
| SS(A)      | 19-20 | 03501GEN | Social Studies GR3                 | 2             | 14     | 32         | ₩          | <u> </u> |
| RT(A)      | 19-20 | 03999ENG | Read Test ENG GR3                  | 314           |        | 26         | ₩          | <b>a</b> |
|            |       |          | Make all students listed above the | e current sel | ection |            |            |          |
|            |       |          |                                    |               |        |            |            |          |

Click Unlock Selected Sections (at the bottom of the page)

Select from the menu (the button changes to reflect your selection):

- Unlock Selected Sections,
- Lock Selected Section, or
- Clear Manual Lock/Unlock

|   | MTH(A) | 19-20 | 03301GEN | Mathematics GR3                    | 314           |        | 26 | ₩                       | <b>a</b>   |
|---|--------|-------|----------|------------------------------------|---------------|--------|----|-------------------------|------------|
| 0 | SCI(A) | 19-20 | 03401GEN | Science GR3                        | 1             | 13     | 25 | ₩                       | <b>a</b>   |
|   | SCI(A) | 19-20 | 03401GEN | Science GR3                        | 2             | 14     | 32 | ₩                       | <b>e</b>   |
| 0 | SS(A)  | 19-20 | 03501GEN | Social Studies GR3                 | 1             | 13     | 34 | _= m                    | 8          |
|   | SS(A)  | 19-20 | 03501GEN | Social Studies GR3                 | 2             | 14     | 32 | Lock Reporting<br>Terms | g          |
|   | RT(A)  | 19-20 | 03999ENG | Read Test ENG GR3                  | 314           |        | 26 | ✓ Unlock Selected       | d Sections |
|   |        |       |          | Make all students listed above the | e current sel | ection |    | Clear Manual Lo         | ock/Unlock |
|   |        |       |          |                                    |               |        |    | Unlock Selected S       | Sections 두 |

To unlock Selected Section, click the button, then **choose a future date** for the setting to expire (Unlock Until mm/dd/yyyy).

|   | HR(A)  | 19-20 | ADM0100  | HOME ROOM          | 314    | 14 | 26 |          |
|---|--------|-------|----------|--------------------|--------|----|----|----------|
|   | MTH(A) | 19-20 | 03301GEN | Mathematics GR3    | 313    |    | 25 | <b>A</b> |
| ۲ | MTH(A) | 19-20 | 03301GEN | Unlock Until       |        | ×  | 26 | 8        |
| O | SCI(A) | 19-20 | 03401GEN | Unlock MM/         |        | 1  | 25 | #        |
| 0 | SCI(A) | 19-20 | 03401GEN | Until:             |        |    | 32 | 4        |
|   | SS(A)  | 19-20 | 03501GEN |                    | Submit | -7 | 34 |          |
| 0 | SS(A)  | 19-20 | 03501GEN | Social Studies GR3 | 2      | 14 | 32 | 8        |
| n | RT(A)  | 19-20 | 03999ENG | Read Test ENG GR3  | 314    |    | 26 |          |

Click **Submit**. The icons in the Lock column will update to reflect the current state of the section (lock to unlock or unlock to lock).

|  | MTH(A) | 19-20 | 03301GEN | Mathematics GR3 | 314 |    | 26 | ₩ | ď |
|--|--------|-------|----------|-----------------|-----|----|----|---|---|
|  | SCI(A) | 19-20 | 03401GEN | Science GR3     | 1   | 13 | 25 | ₩ | 8 |

The teacher's class/section will be unlocked for editing until the locking date occurs OR by selecting the section(s) to "Clear Manual Lock/Unlock.

|   | MTH(A) | 19-20 | 03301GEN | Mathematics GR3              | 314            |           | 26 | ₩                   | -          |
|---|--------|-------|----------|------------------------------|----------------|-----------|----|---------------------|------------|
| 0 | SCI(A) | 19-20 | 03401GEN | Science GR3                  | 1              | 13        | 25 | <b>弄 </b> ■         | 6          |
| 0 | SCI(A) | 19-20 | 03401GEN | Science GR3                  | 2              | 14        | 32 | <b>長 三</b>          |            |
| 0 | SS(A)  | 19-20 | 03501GEN | Social Studies GR3           | 1              | 13        | 34 |                     | ۵          |
|   | SS(A)  | 19-20 | 03501GEN | Social Studies GR3           | 2              | 14        | 32 | Lock Reporting      | g          |
| 0 | RT(A)  | 19-20 | 03999ENG | Read Test ENG GR3            | 314            |           | 26 | Unlock Selected     | Sections   |
|   |        |       |          | Make all students listed abo | ve the current | selection |    | ✓ Clear Manual Lock | ock/Unlock |
|   |        |       |          |                              |                |           |    | Cloar Manual Lock   | I lolock   |

Section will be (un)locked back at 12:01am of specified day.

### Power Teacher Pro view when terms are (un)locked

| ▶ 19-20 (2019-2020)          | <b>P</b> Type to search |
|------------------------------|-------------------------|
| Classes Groups               |                         |
| HR(A) HOME ROOM              |                         |
| LA(A) Other Language Arts KG | -                       |
| MTH(A) Mathematics KG        |                         |
| RD(A) Reading KG             |                         |
| RT(A) Read Test KG           |                         |

**20.** Lost Grades Students who have had a schedule change or when teachers have lost their grades. If the teacher clicks on a student name, use the sprocket in the upper right corner.

Select Transfer Scores.

|                                                 |       |            |           |         |                          | _ |
|-------------------------------------------------|-------|------------|-----------|---------|--------------------------|---|
| Grimaldo, Rene - Assignment                     | S 🗸   |            |           |         | -                        | ¢ |
| Read Only View                                  |       |            |           |         | Show Filter              |   |
| C1 Course Grades                                |       |            |           |         |                          |   |
| 1A(A) READING 6 Y                               |       |            |           |         | Hide Summary             |   |
| Assignments                                     |       |            |           |         | Hide Details             |   |
| Assignment: Rational Numbers/Dividing Fractions |       |            |           |         | -                        |   |
| Score Type: Percent                             | Sc    | ore: 0     |           | Due: 9/ | 3                        |   |
| ASSIGNMENT                                      | SCORE | DUE DATE 🔻 | STANDARDS |         |                          |   |
| Clas 1. Rational Numbers/Dividing Fractions     |       | 9/30/2020  | 0         |         | Recalculate Final Grades |   |
| Clas 2. Matter/Substances/Compounds             |       | 9/30/2020  | 0         |         |                          |   |
| Clas 3. The Secret of Silks                     | 50    | 9/16/2020  | 0         |         |                          |   |
| Clas 4. Assignment 5                            | 50    | 9/14/2020  | 0         |         |                          |   |
| Clas 5. Assignment 4                            | 43    | 9/14/2020  | 0         |         |                          |   |
| Clas 6. Assignment 3                            | 70    | 9/14/2020  | 0         |         | Transfer Scores          |   |
| Clas 7. Assignment 2                            | 75    | 9/14/2020  | 0         |         |                          |   |
| Clas 8. Week 1 A1                               | 76    | 9/11/2020  | 0         |         |                          | _ |
| Clas 9. Week 1 Assignment 2                     | 50    | 9/9/2020   | 0         |         |                          |   |

### **PK and KG Report Card Process**

21. Pre-K / Kinder Grade Report Card Process – The grading cycle for both Pre-K and Kinder is now six weeks. The grades are based on performance observation, checklists, student products, and anecdotal records, as well as formal and informal assessments. The numerical grade level will be entered in the Power School grading section. Teacher's will verify their gradebook. Report cards will be processed and printed from PowerSchool. There are no standards for Reading. The standards are placed on the English Language Arts. PK / Kinder teachers do not run the teacher scoresheet report. (\* Pre-K / Kinder will not receive progress reports)

### PK / KN Grading Scale

- 1 for **Discovery** First steps
- 2 for Exploring Showing progress
- 3 for **Connecting** Ready to apply

If the student's home language code is <u>Spanish</u> and the student is scheduled with Other Language Arts (ELA Teks) or ESL courses, which is still English Teks, the student's Language Arts section on both the PK and Kinder reports cards will be blank.

### Student Demographic Page

| Student Language Information        |                                                                                           |
|-------------------------------------|-------------------------------------------------------------------------------------------|
| Home Language Survey Date           | 04/24/2019                                                                                |
| Enter the date the original Home La | nguage Survey was administered to a student upon initial enrollment in a Texas public scł |
| Home Language Code                  | (01) Spanish 🗸                                                                            |
| Home Language the language spok     | en in the student's home most of the time, as determined by the student's home language   |
| Student Language Code               | (01) Spanish 🗸                                                                            |
| Student Language is the language s  | spoken by the student most of the time, as determined by the student's home language su   |
| Gifted and Talented                 |                                                                                           |

### The teacher will see these TEKS.

| Standards                                                                                                    |
|----------------------------------------------------------------------------------------------------|
| ELA.K.1C.A ELA.K.1C Share information and<br>ideas by speaking audibly and clearly using the<br>conventions of language.                               |
| ELA.K.1E.A ELA.K.1E Develop social<br>communication such as introducing<br>himself/herself, using common greetings, and<br>expressing needs and wants. |
| ELA.K.2A.iv.A ELA.K.2A.iv Demonstrate<br>phonological awareness by identifying syllables<br>in spoken words.                                           |
| ELA.K.2A.v.A ELA.K.2A.v Demonstrate<br>phonological awareness by blending syllables to<br>form multisyllabic words.                                    |
| ELA.K.2A.viii.A ELA.K.2A.viii Demonstrate<br>phonological awareness by blending spoken<br>phonemes to form one-syllable words.                         |
| ELAK 2R : A ELAK 2R i Domonstrato and                                                                                                    |

These are the appropriate SLA Teks for a student with Spanish as Home Language Code.

| HR(A) HOME ROOM - 20-21                                                                                                    |
|----------------------------------------------------------------------------------------------------|
| ✓ LA(A) Spanish Language Arts KG - 20-21                                                                                                    |
| Standards                                                                                                    |
| <b>SLA.K.1C.A</b> SLA.K.1C Share information and ideas<br>by speaking audibly and clearly using the<br>conventions of language.                        |
| SLA.K.1E.A SLA.K.1E Develop social<br>communication such as introducing himself/herself,<br>using common greetings, and expressing needs<br>and wants. |
| SLA.K.2A.iv.A SLA.K.2A.iv Demonstrate<br>phonological awareness by identifying syllables in<br>spoken words.                                           |
| <b>SLA.K.2A.v.A</b> SLA.K.2A.v Demonstrate phonological awareness by blending syllables to form multisyllabic words.                                   |
| <b>SLA.K.2A.viii.A</b> SLA.K.2A.viii Demonstrate phonological awareness by blending spoken phonemes to form syllables.                                 |
| SLA.K.2B.i.A SLA.K.2B.i Demonstrate and apply<br>phonetic knowledge by identifying and matching the<br>common sounds that letters represent.           |
| <b>SLA.K.2B.ii.A</b> SLA.K.2B.ii Demonstrate and apply phonetic knowledge by using letter-sound                                                        |

# Entering Grades (Standards, Identifiers, TEKS, PreK Guidelines) in PowerTeacher Pro

s ServiceDesk

How do I enter grades for PK and K? How do I enter Standards, Identifiers, TEKS or PreK Guidelines?

IMPORTANT: In PowerTeacher Pro, we will use the general term STANDARDS for PreK Guidelines, Identifiers, Identifiers, and TEKS. When you see the term STANDARDS it represents all these names.

From the PowerTeacher Pro Start Page.

- 1. Click on A+ Grading in the left navigation
- 2. Click on Standards under Grades

| A* A     | Assignments          | <b>~</b> |    |                 |            |            |  |
|----------|----------------------|----------|----|-----------------|------------|------------|--|
| Grading  | <b>1</b> gnment List |          |    | Calculation: To | tal Points |            |  |
| 北        |                      |          |    |                 |            | Grade:     |  |
| tudents  | Scoresheet           |          | PK | KG              | KG.ELA     | KG.MM      |  |
| 10       |                      | C1       | ~  | ~               | ~          | ~          |  |
| rogress  | Categories           |          |    |                 |            |            |  |
|          |                      |          |    |                 |            |            |  |
|          |                      |          |    |                 | _          |            |  |
| Reports  | Grades               |          |    |                 |            |            |  |
|          |                      |          |    |                 |            |            |  |
| 8        | Traditional          |          |    |                 |            |            |  |
| Settinas |                      |          |    |                 |            |            |  |
| , see    |                      |          |    |                 |            |            |  |
|          | Standards            |          |    |                 |            |            |  |
| Appe     |                      |          |    |                 |            |            |  |
| Apps     | Comment Verification |          |    |                 |            |            |  |
|          | Comment vernication  |          |    |                 |            |            |  |
|          |                      |          |    |                 |            |            |  |
|          | Category Totals      |          |    |                 |            |            |  |
|          | edlegely feldle      |          |    |                 |            |            |  |
|          |                      |          |    |                 | Colur      | mns/Page 9 |  |

5. The Standards will be listed across the top of the screen for the chosen domain. If you hover your mouse pointer over a particular standard, that standard and its related 1, 2, 3 comparison will be listed in a pop up box. Notice that in the second paragraph, it begins with C1-C6 or something similar. That notates which grading cycle that Standard is included (C1-C6 indicates this standard will be graded in all 6 cycles) and must be graded in each of the cycles listed. C1-C6 are the GRADING CYCLES (DO NOT use P1-P6 as that indicates the Progress Report Cycle).

| F ש           | PowerTeacher Pro                           |                               | LA(A) O         | ther Language       | e Arts KG - 20 | 0-21         |                     |            | ÷ 4      | . 0     | A      |
|---------------|--------------------------------------------|-------------------------------|-----------------|---------------------|----------------|--------------|---------------------|------------|----------|---------|--------|
| A+<br>Grading | Grades: Standa<br>LA(A) Other Langua       | ards - C1<br>ge Arts KG       | E               |                     |                | ¢            | C1 🗸                | ×          | $\odot$  |         | ļ      |
|               | ELA.K.2A.IV.A ELA.K.2A.IV Demo             | instrate phonological awarene | J               | is in spoken words. |                |              | Show More           | ~          | Lopez,   | Sophia  | $\sim$ |
| 26            | Grade Scale Type: (1 - 3)                  |                               |                 |                     |                |              |                     |            |          |         |        |
| tudents       |                                            |                               | ELA.K.1C.A      | ELAICIEA            | ELA.K.2A.IVA   | ELA.K.2A.V.A | ELA.K.2A.VIII.<br>A | <          | ELA.K    | 2A.iv.A | >      |
|               | STUDENT (18)                               | C1                            | ~               | ~                   | ~              | ~            | ~                   |            |          |         | ĺ.     |
| gress         | 1. Allen, Donell                           | -                             |                 |                     |                |              |                     |            |          |         | 9      |
|               | 2. Arzate, LasyaPriya                      | ELAK 1C Share infor           | mation and ide  | eas by speaking     | n audibly      |              |                     |            |          |         |        |
| S.            | 3. Gayden, Russell                         | and clearly using the         | conventions     | of Janguago         | gaaanony       |              |                     | 7          |          |         |        |
| 1             | 4. Gomez, Courmore                         | and cleany using the          | conventions     | in anguage.         |                |              |                     |            |          |         |        |
| orts          | 5. Jackson, Jennifer                       | 100 0 100 L                   |                 |                     |                |              |                     |            |          |         |        |
|               | 6. Jaime, Rodrigo                          | (C1-6) - 1.)Student s         | eldom shares i  | nformation and      | d ideas by     |              |                     | 4          |          |         |        |
|               | 7. Larbi, Jesus                            | speaking audibly and          | d clearly using | the convention      | ns of          |              |                     |            |          |         |        |
|               | 8. Lopez, Sophia                           | language. 2.)Student          | coccasionally s | shares informat     | tion and 📃     |              |                     | 1          |          |         |        |
| •             | 9. Luera, Edith                            | ideas by speaking au          | udibly and clea | rly using the co    | onventions     |              |                     |            | -        |         |        |
|               | 10. MartinezVega, Alexis                   | of language, 3.)Stud          | ent consistent  | v shares inform     | nation and     |              |                     |            |          |         | Enter  |
|               | 11. Oviedo, Nicholas                       | ideas by speaking a           | idibly and clea | rly using the c     | onventions     |              |                     |            |          |         |        |
|               | 12. Perez, Rachel                          | of language                   | ianony and crea | ing and a           | onventions     |              |                     |            |          |         |        |
|               | 13. Pineda, Ruby                           | or language.                  |                 |                     |                |              |                     |            |          |         |        |
|               | 14. Ramiez, Jazimii<br>15. Paese Erangisco |                               |                 | -                   |                |              |                     |            |          |         | I) I   |
|               | 16 Searcy Katherine                        |                               |                 |                     |                |              |                     | Missing    |          |         |        |
|               | 17 Williams Marylinn                       |                               |                 |                     |                |              |                     |            |          |         | ~      |
|               | 18. Yanez, Melanie                         |                               |                 |                     |                |              |                     |            |          |         |        |
|               | Page 1                                     | of 3 <<                       | < 1 2           | 3 > >> Co           | lumns/Page 9   |              |                     | Incomplete | - Eleate |         |        |
|               | Legend<br>Icons 📀 - Professional Jun       | dgment Indicator              |                 |                     |                |              |                     |            |          |         |        |

6. Click in the box next to the student you will be grading under the standard you will be grading.

7. You can type in 1, 2, or 3 in that box using your keyboard OR you can use the score selector on the right side of the screen and click on 1, 2, or 3.

NOTICE that above the score selector, the student's name, and the standard you've selected are listed. Once you type in the 1, 2, or 3 score, that score will also appear. You can use this as verification that you have selected the correct student and standard to add your score.

8. Once you have entered one score, you can use the vertical fill function to fill the same score for all your students. If there are any students that have a different score, you can simply update that individual student's grade.

9. Once all grades have been entered, click SAVE

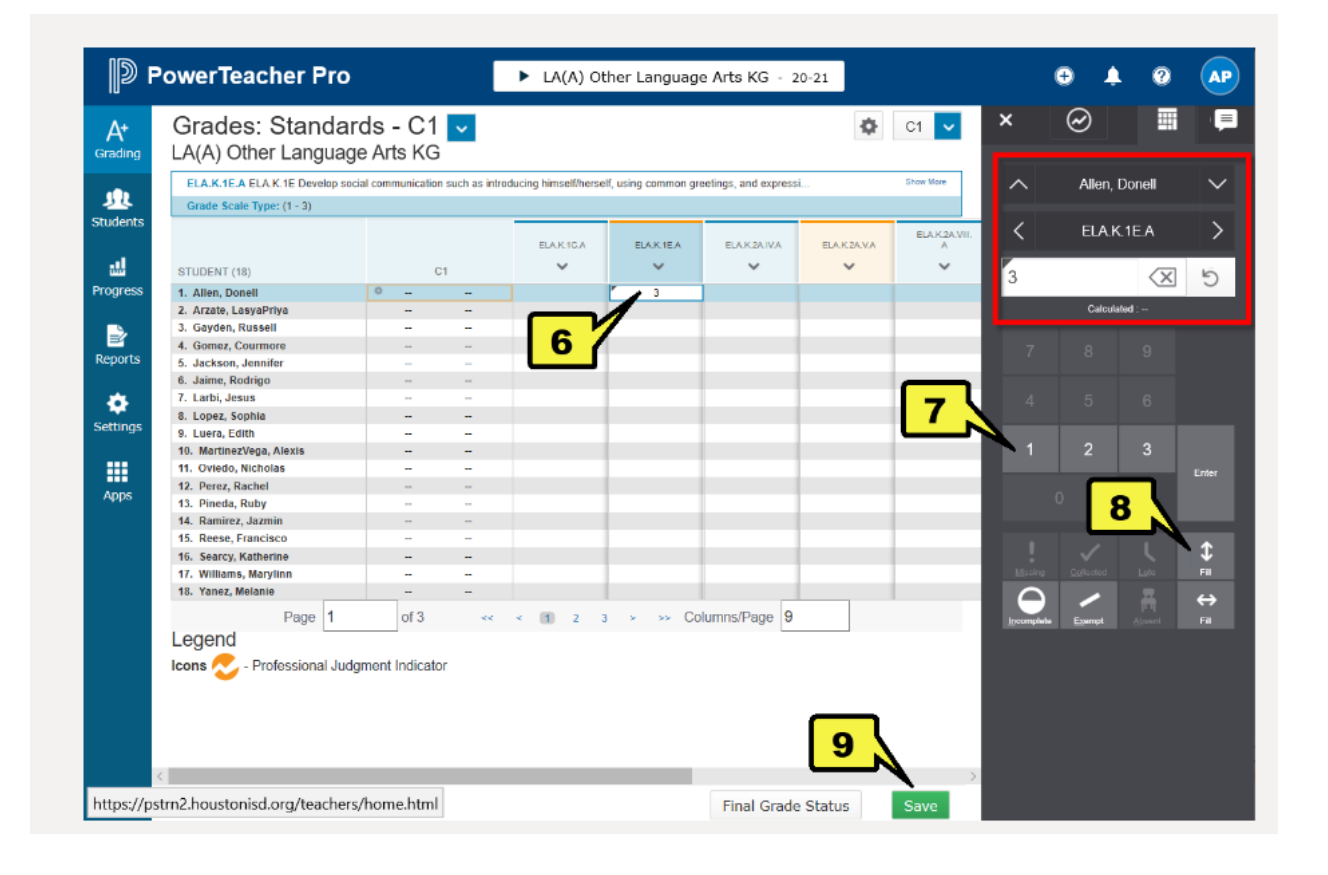

10. To leave comments for a student, choose Homeroom from the pull-down menu at the top of the screen. Comments will be visible on the parent portal as well as on report cards.

11. Choose the appropriate column and student.

- KG for Kindergarten teachers
- PK for PreKG teachers
- PK.MM PK Montessori population
- KG.MM KG Montessori population
- KG.DL KG Dual Language population
- 12. Use the score selector on the right of the screen to type your comment

13. Notice a blue dialog icon will appear in the selected cell when a comment has been entered

14. You can also use the vertical fill function to fill comments for all students. If there are any students that you would like to leave a different comment, you can simply update that individual student's comment.

15. Once all comments have been entered, click SAVE

For additional training on PK and K Standards grade entry, please visit OneSource Me Course # 1441066

(HC\_Pre-K & K PowerTeacherPro Standards). For general Power Teacher Pro Training, please visit OneSource Me Course #1441065 Elementary PowerTeacher Pro (Instructor lead) or Course #1443649 Elementary PowerTeacher Pro (Online)

**PK / Kinder Dual Language Report Cards** The SIR must enter DL50 or DL80 on the student demographics page and choose the Dual Language report card.

Demographics page > Other Infor > Elementary Program Type

| Demographics    | Contacts      | Email | Other Info | Alerts | Transportation |
|-----------------|---------------|-------|------------|--------|----------------|
|                 |               |       |            |        |                |
| Date Entered US | S Schools     |       | MM         |        |                |
| Last School/Day | care Attended |       |            |        |                |
| Counselor       |               |       |            |        |                |
| Elementary Prog | ram Type      |       |            |        | (              |
| Correspondence  | Language      |       |            |        | ~              |

### **Teacher Grade Change Process**

The **only** reasons for changing a student's grade after it has been recorded are: • If there was an error in the computation of the student's grade; or

### If an error was made entering grades into the teacher's grade book.

All such changes must be initiated by the teacher assigning the grade and must be approved in writing by the principal and the rationale for the change kept on file. A principal may not arbitrarily change a grade. All changes must be made before the end of the next grading period.

After a cycle grade has been recorded, no additional class work may be accepted to improve a student's grade. If work assigned during the cycle was not completed,

the student should receive an "INC," and the grade changed when the work is completed within the required time frame.

1. Grade Change Form must be requested by the teacher from the SIR / Registrar.

|                                                                                                    | [Insert Campus Nam                                                                                                    | ne]                                                                                                    |
|----------------------------------------------------------------------------------------------------|----------------------------------------------------------------------------------------------------|----------------------------------------------------------------------------------------------------|
| Sc                                                                                                    | hool Year: [Insert School ]<br>Semester                                                                                                    | Year]                                                                                                    |
| tudent Last Name                                                                                                    | First Name                                                                                                    | HISD ID#                                                                                                    |
| ourse Name:                                                                                                    | Teacher Name:                                                                                                    | (print)                                                                                                    |
| ENTER ONLY THE INFO                                                                                                    | RMATION TO BE CHANGED                                                                                                    | -=                                                                                                    |
| 4 <sup>th</sup> Six weeks:                                                                                                    | from                                                                                                    | to                                                                                                    |
| 5 <sup>th</sup> six weeks:                                                                                                    | from                                                                                                    | to                                                                                                    |
| 6 <sup>th</sup> Six weeks:                                                                                                    | from                                                                                                    | to                                                                                                    |
| Final Exam (Sem. 2):                                                                                                    | from                                                                                                    | to                                                                                                    |
| Any grade reported as "Incomplete<br>responsibility of the teacher issuing<br>and assessment of the missing mater<br>The only reasons for changing a stu-<br>must be initiated by the teacher ass<br>rationale for the change kept on file.<br>Guidelines, Chapter XV-3) | " must be resolved before the end<br>the Incomplete to determine the rea-<br>rial and to promptly report the grad<br>ident's grade after it has been reco<br>igning the grade and must be appro<br>All changes must be made before th | of the next grading period. It is the<br>asonable timelines for the completion<br>e. (HISD guidelines, Chapter XV-40)<br>rded are listed below. All such changes<br>oved in writing by the principal and the<br>he end of the next grading period. (HISD |
| An error was made in the co                                                                                                    | omputation of the student's grade or                                                                                                    | absence.                                                                                                    |
| An error was made entering                                                                                                    | grades into Chancery Grade Files.                                                                                                    |                                                                                                    |
| Date of request                                                                                                    | Teacher Signat                                                                                                    | ture:                                                                                                    |
|                                                                                                    | Office use only                                                                                                    |                                                                                                    |

### All changes must be made before the end of the next grading period. (HISD Guidelines, Chapter XV-3)

- 2. Teacher will contact the Grade Coordinator / SIR to unlock their gradebook to update teacher gradebook.
- **3.** Teacher updates gradebook and records new cycle average / grade on the grade change form (The new grade in the gradebook must match the grade change form).
- 4. The grade change form is submitted to SIR / Registrar to obtain principal approval.
- **5.** Once principal approval is obtained, the SIR / Registrar will record the new grade on the student's historical page.
- 6. The SIR / Registrar must keep the grade change form on file for at least one year.

# **Grading Process Reports**

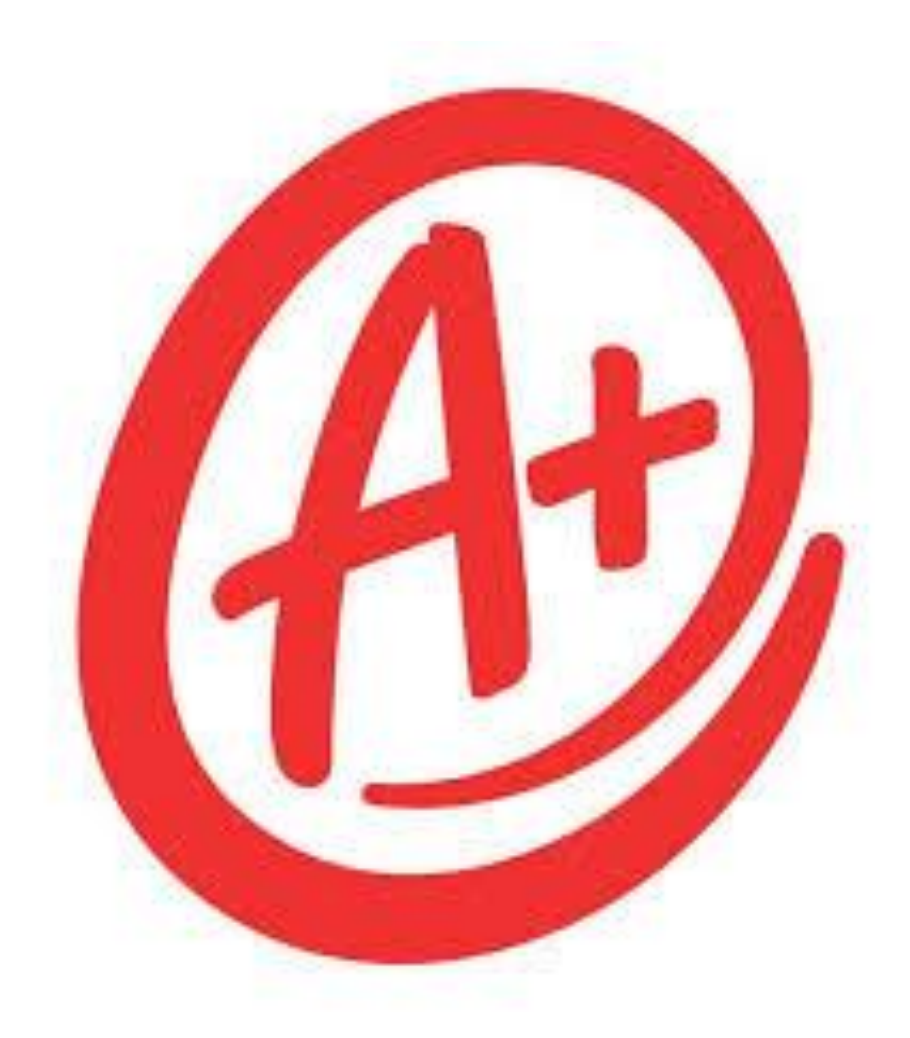

### **Grading Reports**

Reports Form Reports System Reports ReportWorks PSCB Custom Reports sqlReports District Reports State Reports HISD Reports

### **Stored Grades Reports**

Stored Grades- Missing Grades

Use this report to find students with no cycle grades. Students must have all cycle grades to receive an accurate average at the end of the semester.

Stored Grades- Search

Use this report to find students with NA or INC. Use the CTRL key to select multiple grades. All INCs must be corrected to a grade for students to receive an accurate average at the end of the semester. If a student has not completed the work and the INC must stay, that INC will be calculated as a 0. Students with NA will have to be manually averaged, as the calculated average provided by PowerSchool will be incorrect.

Multiple Grades

Use this report to clean up listed students with multiple stored grades via historical page. Students cannot have multiple grades for a single course to receive an accurate average at the end of the semester. Multiple grades are deleted via the Students' Historical Grades page.

### Reports

Form Reports System Reports ReportWorks PSCB Custom Reports sqlReports District Reports State Reports HISD Reports

Multiple Grades This report will show all students who have duplicate grades.

| Grading                              |
|--------------------------------------|
| Class Rank                           |
| Class – Grades and Assignment Scores |
| Class – Percent Grades Range         |
| Class – Student Assignments Status   |
| Denial of Credit                     |
| Gradebook - Manual Override Grades   |
| Gradebook - Missing Grades           |
| Gradebook – Section Readiness        |
| Gradebook – Update Status            |
| Multiple Grades                      |
| Progress Report                      |

### **UIL Report**

Select Reports

Reports

System Reports ReportWorks PSCB Custom Reports sqlReports District Reports State Reports HISD Reports

Select Engine, then UIL Eligibility.

#### Reports

| System     | ReportWorks         | State | HISD   | Engine | Setup   |
|------------|---------------------|-------|--------|--------|---------|
|            |                     |       |        |        | PEIMS E |
|            |                     |       |        |        |         |
| Run Rep    | ort                 |       |        | Master | Table   |
| HISD Cla   | ss Size Lock Grad   |       | ClassF | Rank   |         |
| HISD Cla   | ss Rank Update      |       | ClassF | Rank   |         |
| HISD Cla   | ss Size Update      |       | ClassF | Rank   |         |
| UIL Eligib | ligibility Students |       |        |        |         |
| UIL Stude  | ent Roster          |       |        | Studer | nts     |

#### **UIL Eligibility Report**

| Report Name                     | UIL Eligibility                                                        |
|---------------------------------|------------------------------------------------------------------------|
| Version                         | 1.0                                                                    |
| Description                     |                                                                        |
| Comments                        |                                                                        |
| Use                             | Current School Only                                                    |
| Students to Include             | <ul> <li>The selected 0 students only</li> <li>All students</li> </ul> |
| Grades (leave<br>blank for all) | □ 9 □ 10 □ 11 □ 12                                                     |
| Processing Options              | In Background Now 🗸                                                    |
| Specific Date/Time              | MM/DD/YYYY 🖬 / 🤗                                                       |
| Data to be filled               | (Check checkbox on the right to save as default value) Reset All 🗸     |
| Gender                          |                                                                        |
| Sort By                         | Activity ~                                                             |
|                                 | Submit                                                                 |

### Honor Roll

Before the Honor Roll report can be generated for each grading cycle, you must first calculate the Honor Roll.

C1 will progress to C2, C3, etc. as the cycles change.

System, Calculate Honor Roll

Store Code, C1

Campus C1 Honors

Submit

### To print the Honor Roll

System Reports

Honor Roll

Enter a title for the report, Cycle 1 Honor Roll

Honor Roll Method, Campus C1 Honors

Store Code, C1

| Grades and Gradebooks               | Version | Description                                              |
|-------------------------------------|---------|----------------------------------------------------------|
| Class Ranking                       |         | Student list by GPA.                                     |
| Grade Count                         |         | Grade Count                                              |
| Grade Count by Teacher              |         | Grade Count by Teacher                                   |
| Grades Distribution                 | 1.4     | Identifies trends in instruction, grading and assessment |
| Graduation Progress Report<br>(PDF) |         | Progress towards graduation requirements.                |
|                                     |         | Students meeting honor roll criteria.                    |
| Teacher Gradebooks                  |         | Individual student grading report.                       |

#### Honor Roll Report

| Which Students         | All 2116 currently enrolled students  |
|------------------------|---------------------------------------|
| Report Title           |                                       |
| Honor Roll Method      |                                       |
| Store Code             | (leave blank for all)                 |
| School Year            | (leave blank for current school year) |
| Historical Grade Level | (leave blank for all)                 |

### **Class Percent Grade Range (Failing Grades)**

Under reports, select PSCB Custom Reports: Grade.

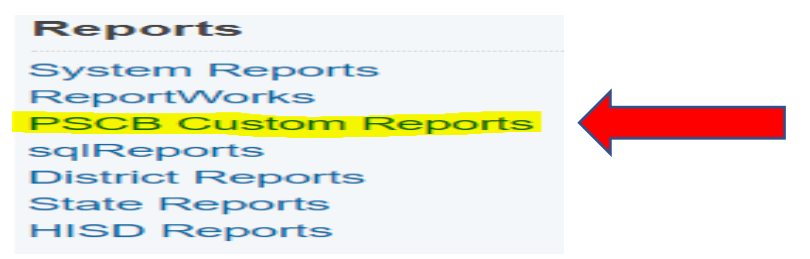

Select Grading and Gradebook, the Class-Percent Grade Range.

### This report can be used to find failing grades.

PowerSchool SIS

Start Page > PSCB Custom Reports > Grading > Class - Percent Grades Range

### **Class - Percent Grades Range**

| Report Filters              |             |          |             |                |  |
|-----------------------------|-------------|----------|-------------|----------------|--|
| Grade Reporting Term        | Min %       | Max %    | Min Matches | Students       |  |
| C1 🗸                        | 0           | 69       | 1 🗸         | All Students 🗸 |  |
| Select parameters and click | submit Subn | hit      |             |                |  |
| ass - Percent Grades        | Range       | 0 to 69) |             |                |  |
|                             |             |          |             |                |  |

### **Scoresheet Report**

Teachers can run the **Scoresheet Report.** This report is equivalent to the **Teacher Gradebook Report**. Teachers must acknowledge and electronically submit to Principal/Campus PEIMS Coordinator. Under Power Teacher Pro select teacher. Select Reports, then Scoresheet report. This must be generated for every course the teacher offers during the six weeks reporting period.

| PowerSchool                                                                                                    | ► 2(A) SCIENCE 8 - 16-17 |
|----------------------------------------------------------------------------------------------------|--------------------------|
| Reports   Individual Student Report   Multi-Function Assignment Report   Storminett Report   Storminett Report   Storminett Report   Storminett Report | PowsPhage 1              |

Description of Score Sheet - Naming Convention is PR\_1 Teacher Name/ Naming Convention is RC\_1\_Teacher Name

| PowerSchool                    | ▶ 2                                     | (A) SCIENCE 8 - 16-17                   |
|--------------------------------|-----------------------------------------|-----------------------------------------|
| A Q1 is already completed.     |                                         |                                         |
| Orteria Students Format        |                                         |                                         |
| Report Title                   | Scoresheet - Q1                         |                                         |
| Description                    | Student score information for scored at | ssignments, listed one row per student. |
| Classes*                       | Select Classes 🕼 💙                      | 1 Classic 2(A) SCIENCE 8                |
| Student Field                  | Student Name                            |                                         |
| Sort Options                   |                                         |                                         |
| Students                       | Gradebook Preference                    |                                         |
| Items to Include<br>Categories | Select Categories                       | Any Category                            |
| Final Grades                   | Select Reporting Terms                  | 01                                      |
| Date Range                     | Q1                                      |                                         |
|                                | -                                       |                                         |
|                                |                                         |                                         |

Select Run Report - Green Button at bottom right- the following display will appear.

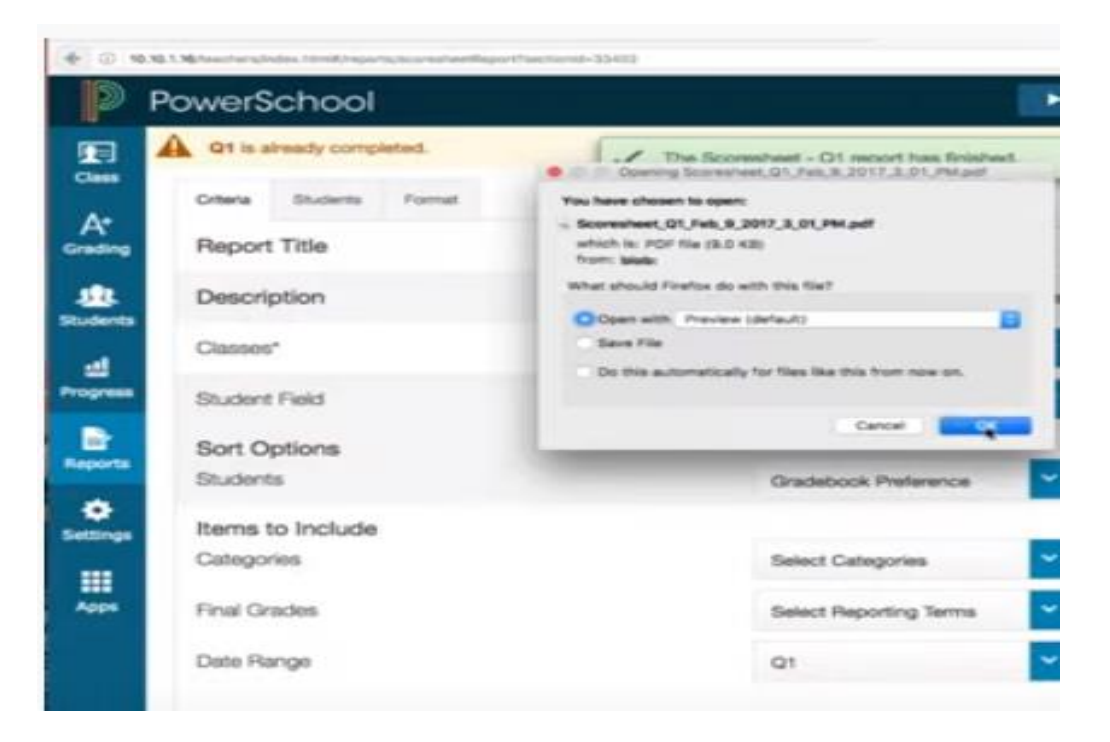

Select OK

This is the report output>Save as a pdf with the naming convention from Step 2 to your desktop.

Based on the output please confirm every student has received a grade.

| This process | is to | be com | pleted ev | very six | weeks. |
|--------------|-------|--------|-----------|----------|--------|
|--------------|-------|--------|-----------|----------|--------|

| Scoresheet - Q1    |         |                                                            |                                                              |                                                        |                                                       | *:                                                                      |                                                         | Cla                                                        | 44 - 2(A) S                                   | CIENCE                                                    |
|--------------------|---------|------------------------------------------------------------|--------------------------------------------------------------|--------------------------------------------------------|-------------------------------------------------------|-------------------------------------------------------------------------|---------------------------------------------------------|------------------------------------------------------------|-----------------------------------------------|-----------------------------------------------------------|
|                    | Q1      | Composition<br>Notablook<br>Sep 7, 2016<br>PTS 10<br>x 1.0 | Monstenation<br>Reflection<br>Oct 4, 2016<br>PTS 10<br>x 1.0 | Test Part 8<br>ch 26<br>Get 4, 2016<br>PTS 20<br>v 1.0 | Worksheet<br>week 1<br>Get 4, 2015<br>PTS 10<br>x 1.0 | Laboratory<br>Bately Pro-<br>octanes<br>Oct 13, 2216<br>PTS 10<br>x 1.0 | Test Part A<br>ct 56<br>Oct 15, 5316<br>PTS 30<br>x 1.0 | Blady Oxede<br>HomeWork<br>Oct 14, 2216<br>PTS 10<br># 1.0 | Vocab Tast<br>Oct 10, 2216<br>PTS 15<br># 1.0 | G2 wondbasi<br>leason<br>dan 17, 2017<br>PTS 100<br>x 1.0 |
| BISHOP, Ryse       | B+ 89%  | 0                                                          | 10                                                           | 18                                                     | 4                                                     | 2                                                                       |                                                         |                                                            | 8                                             | 80                                                        |
| DANIELS, Rivin     | A 100%  | 9                                                          | 10                                                           | 2                                                      | 10                                                    | 10                                                                      | 30                                                      | 10                                                         | 15                                            | 100                                                       |
| GISSON, Calab      | 8+87%   |                                                            | 10                                                           |                                                        | 10                                                    |                                                                         | 29                                                      | 10                                                         | 15                                            | 87                                                        |
| GLOCHT, Taylor     | A 100%  |                                                            | 10                                                           | 18                                                     | 10                                                    | 10                                                                      | 30                                                      | 10                                                         | 15                                            | 100                                                       |
| GORDON, Karlaa     | A 100%  | 9                                                          | 10                                                           | 18                                                     | 10                                                    | 10                                                                      | 30                                                      | 10                                                         | 15                                            | 100                                                       |
| GRAHAM, Logen      | A- 90%  | 9                                                          | 10                                                           | 18                                                     | 10                                                    | 10                                                                      | 30                                                      | 10                                                         | 15                                            | 90                                                        |
| GREENE, Chice      | A 100%  |                                                            | 10                                                           | 18                                                     | 10                                                    | 10                                                                      | 30                                                      | 10                                                         | 15                                            | 100                                                       |
| HANSON, Territy    | A 100%  |                                                            | 10                                                           | 18                                                     | 10                                                    | 10                                                                      | 30                                                      | 10                                                         | 15                                            | 100                                                       |
| HARPER, Derrick    | C 78%   | 9                                                          | 10                                                           | 18                                                     | 10                                                    | 10                                                                      | 30                                                      | 10                                                         | 15                                            | 75                                                        |
| HARVEY, Jennifor   | A 100%  | 9                                                          | 10                                                           | 18                                                     | 10                                                    | 10                                                                      | 30                                                      | 10                                                         | 15                                            | 100                                                       |
| HUNTER, Berley     | B- 80%  | 9                                                          | 10                                                           | 18                                                     | 10                                                    | 10                                                                      | 30                                                      | 10                                                         | 15                                            | 90                                                        |
| JENSEN, Joshua     | A 100%  |                                                            | 10                                                           | 18                                                     | 10                                                    | 10                                                                      | 30                                                      | 10                                                         | 15                                            | 100                                                       |
| KENNEDY, Kyley     | A 100%  | 9                                                          | 10                                                           | 18                                                     | 10                                                    | 10                                                                      | 30                                                      | 10                                                         | 15                                            | 100                                                       |
| KM, Excus          | A 100%  | . e .                                                      | 10                                                           | 18                                                     | 10                                                    | 10                                                                      | 30                                                      | 10                                                         | 15                                            | 100                                                       |
| MATTHEWS, Kody     | F 22%   | 9                                                          | 10                                                           | 18                                                     | 10                                                    | 10                                                                      | 30                                                      | 10                                                         | 16                                            | 22                                                        |
| MCDONALD, Instelle | A 100%  | 9                                                          | 10                                                           | 18                                                     | 10                                                    | 10                                                                      | 30                                                      | 10                                                         | 16                                            | 100                                                       |
| MEDINA, Emma       | A 100%  | 9                                                          | 10                                                           | 18                                                     | 10                                                    | 10                                                                      | 30                                                      | 10                                                         | 15                                            | 100                                                       |
| MORENO, Katherine  | A 100%  |                                                            | 10                                                           | 18                                                     | 10                                                    | 10                                                                      | 30                                                      | 10                                                         | 15                                            | 100                                                       |
| MORRISON, Mathew   | B 86.5% | 9                                                          | 10                                                           | 20                                                     | 10                                                    | 10                                                                      | 30                                                      | 10                                                         | 15                                            | 85.5                                                      |
| MURRAY, Asize      | A 100%  | 9                                                          | 10                                                           | 20                                                     | 10                                                    | 10                                                                      | 30                                                      | 10                                                         | 16                                            | 100                                                       |
| NELLS, Vys         | 8-62%   |                                                            | 10                                                           | 18                                                     | 10                                                    | 10                                                                      | 30                                                      | 10                                                         | 15                                            | 822                                                       |

### **Teacher Gradebook Report**

Select System Reports.

Reports

System Reports

Scroll down to Grades and Gradebooks, then select Teacher Gradebook.

| Grades and Gradebooks               |
|-------------------------------------|
| Class Ranking                       |
| Grade Count                         |
| Grade Count by Teacher              |
| Grades Distribution                 |
| Graduation Progress Report<br>(PDF) |
| Honor Roll                          |
| Teacher Gradebooks                  |

Select a teacher or multiple teachers.

Teacher Gradebooks

Print Gradebooks for (hold the CTRL key to make multiple selections)

For classes during this term

20-21 Cycle 1

Teacher Name Selection

|                                        | LA 🗆                                 |
|----------------------------------------|--------------------------------------|
|                                        | MTH 🗆                                |
|                                        | SCI 🗆                                |
|                                        | SS 🗆                                 |
|                                        | RD                                   |
|                                        | ANC                                  |
|                                        | RT 🗆                                 |
| Don't print classes that               | ✓ have no students                   |
|                                        | □ have no assignments                |
| Only assignments in this Date Range    | 4/24/2020 to 5/29/2020               |
| Assignment header                      | Print Assignment Name and Date Due 🗸 |
| Print in name column                   | Student Name                         |
| Print Final Grade(s) (comma-separated) |                                      |

**HISD Reports> HISD Denial of Credit Report** List of students with grades that have been flagged as denied credit (NG).

| A Court Filing on Parent     | Print the Court Filing on Parent form.             |
|------------------------------|----------------------------------------------------|
| Denial of Credit             | Reports for Denial of Credit                       |
| HISD Denial of Credit Report | Returns listing of student grades that have 1.0.1) |
| Course Catalog               | Reports for Course Catalog                         |

### Denial of Credit Override

Select a student

**Click Historical Grades** 

Click the Denial of Credit button

Click the Edit pencil icon for the Semester Average NG

Check the Override box and enter a Reason and click submit.

Denial of Credit for: ELC9822A : STRT LRN MTH A : S1

| Denial of Credit Information |                       |                            |                              |
|------------------------------|-----------------------|----------------------------|------------------------------|
| Days Enrolled                | 74                    | Days Absent                | 11                           |
| Percent Absent               | 14.9%                 | Denied Credit              | YES                          |
| Orig Stored Grade            | 90                    | Orig Stored Earned Credits | .5                           |
| Denial of Credit Processed   | 02-MAR-21 01.17.03 AM |                            |                              |
|                              |                       |                            |                              |
| Override Denial of Credit    |                       |                            |                              |
| Override                     |                       | Overriden Reason           | Attend. Committee Override 🗸 |
| Overriden By                 |                       | Overriden On               | 03/04/2021 01:16 PM          |
|                              |                       |                            | Cancel Submit                |

### Semester Averaging (Final Averaging)

If you attended the End of Semester workshop you were told the end of semester grades would be calculated from the teachers' gradebook (<u>PowerTeacher</u> Pro). Based upon concerns about semester averaging and the feedback from the workshops, we have explored a more viable solution to have grades, (C1, C2, C3 and/or E1) average directly from the student's Historical Grades pages. *Missing cycles/final exam grades will still average and award/deny credits based upon the available grades; however, these averages will be incorrect.* 

It is very important to follow the instructions provided inorder to ensure the best grade averaging and credit awarding possible.

The SIS team member (Jonel Lockler) will calculate the semester averages for each secondary school via a Final Average Grade process after the schools have stored cycles 3 (C3) and final exam (E1).

We will work with our designated campus Office Grade Reporting support staff when it is time to do the **Final Average Grade** calculating. We will do this process as it will ensure:

- · better results grade averages, and
- · any limitations around access.

Step 1: Begin by running the Permanently Store Grades process as follows.

#### Permanently Store Grades (Middle School – also includes K-8, 6-12, & K-12 campuses)

- Start from the Home Page
- > Click System
- Click Permanently Store Grades
- Reporting Term and Store Code both C3
- Check the Include only enrollment records that are currently active and that were active on this date 1/28/2021
- > Choose the drop down to
  - Store with no credit for 2020-2021 and
  - o Store with no Credit for Semester 1 (leave Cycle 3 at Do not store)
- Store grades for classes enrolled at This School Only
- Submit

| Which Drades                                                           |                                                             |                               |                                                                   |                                                                   |                                                                           |               |
|------------------------------------------------------------------------|-------------------------------------------------------------|-------------------------------|-------------------------------------------------------------------|-------------------------------------------------------------------|---------------------------------------------------------------------------|---------------|
| Unit the Final Grade Reporting Tare Cl                                 | - 🖬 1                                                       |                               |                                                                   |                                                                   |                                                                           |               |
| Rave with this Historical Rove Code                                    |                                                             |                               |                                                                   |                                                                   |                                                                           |               |
| Exclude Include Class Envolments                                       |                                                             |                               |                                                                   |                                                                   |                                                                           |               |
| I facilities encoderest records where the                              | statest evoled in the case after this sale. Stacoocce       |                               |                                                                   |                                                                   |                                                                           |               |
| C Exclude enrotment records where the                                  | student dropped the class before this data 00.0000000       |                               |                                                                   |                                                                   |                                                                           |               |
| C Include only enrollment records that a                               | re currently active and that were active on ites daily      | 11001                         |                                                                   |                                                                   |                                                                           |               |
| Additional Filter Options                                              |                                                             |                               |                                                                   |                                                                   |                                                                           |               |
| Hore grades for currently selected (                                   | ) visidents any                                             |                               |                                                                   |                                                                   |                                                                           |               |
| Request that grades be stored only for a                               | specific section                                            |                               | (/ourse section)                                                  |                                                                   |                                                                           |               |
| bludert Grade Level                                                    |                                                             | 0×010                         | 2030405060708                                                     |                                                                   |                                                                           |               |
| trace.                                                                 |                                                             | O A D B D                     | CODOFOF                                                           |                                                                   |                                                                           |               |
| Rebout East Date                                                       |                                                             | Figer LinuxCO                 | uuu 🏥 n nanapuuuu 🛄                                               |                                                                   |                                                                           |               |
| Clanses by term length                                                 |                                                             |                               | - Mare                                                            | % of one                                                          | ne credit                                                                 |               |
| 1995-2021                                                              | (05082020 - 06/11/2021)                                     |                               | Store with no credit will                                         | 0                                                                 |                                                                           |               |
| Bemaster 1                                                             | (09682020-01/11/2021)                                       |                               | Nore with no create w                                             | 0                                                                 |                                                                           |               |
| Oycle 1                                                                | (12/07/2020 - 04/34/2025)                                   |                               | Do not store w                                                    |                                                                   | 1.5                                                                       |               |
| Pyou are strong grades for a term that I<br>Show all terms? • No 〇 Yes | a nati in programa or bas only recently passant, you may in | sout to display all terms. If | a terri was alicady stores, you will overwrite                    | the proces for that some and a                                    | nay affect graduation credit, GPAs, and transcripts                       |               |
| Options for classes errolled at other                                  | utheols .                                                   |                               |                                                                   |                                                                   |                                                                           |               |
| itore grades for classes evoled at                                     |                                                             | The school of                 |                                                                   |                                                                   |                                                                           |               |
| Record the school name of                                              |                                                             | This school                   | *                                                                 |                                                                   |                                                                           |               |
| Options for withholding credit - only t                                | tose items checked can cause credit to be withheld          |                               |                                                                   |                                                                   |                                                                           |               |
|                                                                        |                                                             | if more than Quarter of NG    | attendance points have accumulated<br>and a GPA point value of an | f between the states of 00/00<br>4 store the real grade in the "S | 00 Finand 000000 Final tree gov<br>eacher comment' Seld with this comment | e the student |

#### Repeat the Permanently Store Grades for Final Exam 1 (E1)

- Start from the Home Page
- Click System
- Click Permanently Store Grades
- Reporting Term and Store Code both E1
- Check the Include only enrollment records that are currently active and that were active on this date 1/31/2021
- Choose the drop down to:
- Store with no credit for Semester 1. (leave 2020-2021 and Cycle 3 at Do not store)
- Store grades for classes enrolled at This School Only
- Submit

#### Permanently Stored Grades (High School steps)

- Start from the Home Page
- Click System
- Click Permanently Store Grades
- Reporting Term and Store Code will both be C3
- Check the Include only enrollment records that are currently active and that were active on this date 1/28/2021
- Choose the drop down
  - Store with no credit for Semester 1. (Leave 2020-2021 and Cycle 3 at Do not store)

- Store grades for classes enrolled at This School Only
- > Submit

Permanently Store Grades

| Which Grades                                                                                     |                                                |                                                                    |                                                                                                    |                                      |                                                  |
|--------------------------------------------------------------------------------------------------|------------------------------------------------|--------------------------------------------------------------------|----------------------------------------------------------------------------------------------------|--------------------------------------|--------------------------------------------------|
| Use this Final Grade/Reporting Term Ca                                                           |                                                |                                                                    |                                                                                                    |                                      |                                                  |
| Save with this Historical Store Code                                                             |                                                |                                                                    |                                                                                                    |                                      |                                                  |
| Exclude/Include Class Enrollments                                                                |                                                |                                                                    |                                                                                                    |                                      |                                                  |
| C Exclude enrollment records where the student enrolled                                          | in the class after this date: 00/00/0000       |                                                                    |                                                                                                    |                                      |                                                  |
| Exclude enrollment records where the student dropped                                             | the class before this date: 00/00/0000         | el .                                                               |                                                                                                    |                                      |                                                  |
| Include only enrollment records that are currently active                                        | and that were active on this date https://www. | •                                                                  |                                                                                                    |                                      |                                                  |
| Additional Filter Options                                                                        |                                                |                                                                    |                                                                                                    |                                      |                                                  |
| Store grades for currently selected (0) students only                                            |                                                |                                                                    |                                                                                                    |                                      |                                                  |
| Request that grades be stored only for a specific section                                        |                                                | (00                                                                | urse section)                                                                                                    |                                      |                                                  |
| Student Grade Level                                                                              |                                                | 0 9 0 10 0 11 0 1                                                  | 2                                                                                                    |                                      |                                                  |
| Track                                                                                            |                                                |                                                                    | OEDr                                                                                                    |                                      |                                                  |
| School Exit Date                                                                                 |                                                | From MACCHINA                                                      | E 10 MACONYY H                                                                                                    |                                      |                                                  |
| Classes by term length                                                                           |                                                | Stor                                                               | 19                                                                                                    | % of course                          | credit                                           |
| 2020-2021                                                                                        | (09/08/2020 - 06/11/2021)                      | 00                                                                 | not store 👻                                                                                                    |                                      | 5                                                |
| Semester 1                                                                                       | (09/08/2020 - 01/31/2021)                      | -                                                                  | with no credit w                                                                                                    | 0                                    | 5                                                |
| Cycle 3                                                                                          | (12/07/2020 - 01/01/2021)                      | 00                                                                 | not store 👻                                                                                                    |                                      | 5                                                |
| If you are storing grades for a term that is not in progress of<br>Show all terms?      No O Yes | ir has only recently passed, you may need to   | lisplay all terms. If a term wa                                    | is already shored, you will overwrite the grades for t                                                                      | ut term and may                      | affect graduation credit, GPAs, and transcripts. |
| Options for classes enrolled at other schools                                                    |                                                |                                                                    |                                                                                                    |                                      |                                                  |
| Store grades for classes envolled at                                                             |                                                | This school only w                                                 |                                                                                                    |                                      |                                                  |
| Record the school name of                                                                        |                                                | This school 🛛 👻                                                    |                                                                                                    |                                      |                                                  |
| Options for withholding credit - only those items check                                          | ked can cause credit to be withheld            |                                                                    |                                                                                                    |                                      |                                                  |
| •                                                                                                |                                                | If more than 0.0 and a grade of NG and a Credit withheld due to ex | tlendance points have accumulated between the di<br>a GPA point value of and store the real (<br>crissive attendance coints | fes of 00/00/00<br>rade in the 'Tead | the give the student a the comment.              |

#### Permanently Store Grades for Final Exam 1 (E1)

- > Start from the Home Page
- Click System
- > Click Permanently Store Grades
- Reporting Term and Store Code both E1
- Check the Include only enrollment records that are currently active and that were active on this date 1/31/2021
- > Choose the drop down to:
  - o Store with no credit for Semester 1 (Leave 2020-2021 and Cycle 3 at Do not store)
- Store grades for classes enrolled at This School Only
- > Submit

Permanently Store Grades

| Which Grades                                                                       |                                                |                                 |                                                                                           |                                              |                                                                |
|------------------------------------------------------------------------------------|------------------------------------------------|---------------------------------|-------------------------------------------------------------------------------------------|----------------------------------------------|----------------------------------------------------------------|
| Use this Final Grade/Reporting Texas E1                                            |                                                |                                 |                                                                                           |                                              |                                                                |
| Save with this Historical Store Code 21                                            |                                                |                                 |                                                                                           |                                              |                                                                |
| ExcludeInclude Class Enrollments                                                   |                                                |                                 |                                                                                           |                                              |                                                                |
| Cicclude enrolment records where the student enrolled                              | in the class after this date: 00/00/0000       |                                 |                                                                                           |                                              |                                                                |
| Exclude enrolment records where the student dropped                                | the class before this date 00/00/0000          | el .                            |                                                                                           |                                              |                                                                |
| C include only enrollment records that are currently active                        | and that were active on this date 14952021     |                                 |                                                                                           |                                              |                                                                |
| Additional Filter Options                                                          |                                                |                                 |                                                                                           |                                              |                                                                |
| Store grades for currently selected (0) students only                              |                                                |                                 |                                                                                           |                                              |                                                                |
| Request that grades be stored only for a specific section                          |                                                |                                 | (course:section)                                                                          |                                              |                                                                |
| Student Grade Level                                                                |                                                | 0 9 0 10 0 11                   | 0.42                                                                                      |                                              |                                                                |
| Track                                                                              |                                                | O A O B O C                     | 000607                                                                                    |                                              |                                                                |
| School Exit Date                                                                   |                                                | From MACONYN                    | Y HI B MINCONYYY HI                                                                       |                                              |                                                                |
| Classes by term length                                                             |                                                |                                 | Sitore                                                                                    | % of cours                                   | e credit                                                       |
| 2020-2021                                                                          | (09/08/2020 - 06/11/2021)                      |                                 | Do not store                                                                              |                                              | %                                                              |
| Semester 1                                                                         | (09/06/2020 - 01/31/2021)                      |                                 | Store with no credit w                                                                    | 0                                            | 3                                                              |
| Cycle 3                                                                            | (12/07/2020 - 01/01/2021)                      |                                 | Do not store                                                                              |                                              | 5                                                              |
| If you are storing grades for a term that is not in progress of<br>Show all terms? | or has only recently passed, you may need to d | isplay all lerms. If a le       | rm was already stored, you will overwrite the grades                                      | for that lerm and ma                         | y affect graduation credit, GPAs, and transcripts.             |
| Options for classes enrolled at other schools                                      |                                                |                                 |                                                                                           |                                              |                                                                |
| Store grades for classes enrolled at                                               |                                                | Ibis school only 1              | •                                                                                         |                                              |                                                                |
| Record the school name of                                                          |                                                | This school                     | v                                                                                         |                                              |                                                                |
| Options for withholding credit - only those items check                            | ked can cause credit to be withheld            |                                 |                                                                                           |                                              |                                                                |
| 0                                                                                  |                                                | If more than 0.0<br>grade of NG | attendance points have accumulated between th<br>and a GPA point value of and store the r | e dates of co.co.co<br>eal grade in the "tea | then give the student a cher comment' field with this comment. |

#### Step 2: Generate reports to verify missing grades, INC, NA

Schools will need to validate/verify grading discrepancies through PowerSchool reports to ensure accurate averaging. These reports are found under District Reports.

#### Stored Grades- Missing Grades

Use this report to find students with no cycle grades. Students must have all cycle grades to receive an accurate average at the end of the semester.

#### Stored Grades- Search

Use this report to find students with NA or INC. Use the CTRL key to select multiple grades. All INCs must be corrected to a grade for students to receive an accurate average at the end of the semester. If a student has not completed the work and the INC must stay, that INC will be calculated as a 0. Students with NA will have to be manually averaged, as the calculated average provided by PowerSchool will be incorrect.

#### Multiple Grades

This report has been sent to you by SIS. Use it to clean up listed students with multiple stored grades via historical page. Students cannot have multiple grades for a single course to receive an accurate average at the end of the semester. Multiple grades are deleted via the Students' Historical Grades page.

#### Step 3: Final Average calculations (by SIS staff)

Once your campus has completed the Permanently Store Grades process and reviewed all grading reports designated school staff will email YOUR SIS contact person (Jonel Lockler) to run the calculating for S1 averages.

Please note grades are averaging from historical/stored and specifically the Percent (%) field.

#### Step 4: Denial of credit process

This process runs nightly, and awards/denies credit based upon unexcused excessive absences (i.e., AT or <u>A</u> attendance code), and a passing average.

You must wait overnight after Final Average calculations have run BEFORE you can print your report cards.

Registrars/grading persons removes the NGs and add credit earns value back if attendance appeals have been addressed.

Step 5: Address manual averaging due to schedule changes, etc.

Step 6: Generate Report Cards/Report Cards.

### **View Only Access to Teacher Gradebook**

The Gradebook View role is now available for employees that currently do not have access and need to monitor teacher's gradebooks. Employees with the Principal, Office Attendance and Office Grade Reporting roles automatically have access.

You can request the "Gradebook View" role on the **SIS security form** for view access to the teachers' gradebooks. The role is not listed on the form; however, you can select box A (add) next to Other under Campus-Level and write "Gradebook View".

| Campu                   | is Level - [A]dd/[R]em  | love                    |
|-------------------------|-------------------------|-------------------------|
| Location #: (campus #)  | ame: (campus name goes  | here)                   |
| A/R (check approp. box) | A/R (check approp. box) | A/R (check approp. box) |
| Principal               | □□ Attendance           | DD PRS / PEP            |
| Discipline Edit         | Grade Reporting         | Health                  |
| Register / Enroll /     | □□ Magnet               | U View Only             |
| Withdraw                | □□ Student Sched.       | U View Only             |
| CR/E/W w/ Attendance    | e  Master Sched.        | w/ Discipline           |
| R/E/W w/ Grade          | Special Pops            | Teacher                 |
| , Reporting             | D Special Ed.           |                         |
| D Other: Gradebook      | View                    |                         |
| REMOVE ALL ROLE         | S                       |                         |

If you do not have access to a printer, you may email the following information to your campus Principal for approval:

Employee Name:

Employee ID number:

Employee Username:

Employee's current campus or department name:

Campus where access is needed:

Which system is needed: HISD Connect

Role(s) being requested: Gradebook View

Specify if the roles are to be Added or Removed: Add

To clarify, the Gradebook View role by itself does not have any access in HISD Connect. The role was created as an "add-on" for administrators that already have access to HISD Connect. The role does not require any additional training. However, if the employee that needs access to the gradebooks does not have access to HISD Connect, they must complete the HISD Connect Overview course (1441044) to request the View Only role along with the Gradebook View role.

The campus Principal must forward your request with his/her approval to <u>sissecurity@houstonisd.org</u>. **Please do not fax any forms.** 

### **Out of Sync Grades**

### **Out of Sync Reports**

The purpose of the report is to ensure both the teachers gradebook and historical grades are synced.

Grades will need to be adjusted to reflect that of the Historical Grades (Stored Grades) if a approved grade change form is on file for the following cycles.

Cycle 1: Grade Change Form Approval Date on or before 12/4/2020 Cycle 2: Grade Change Form Approval Date on or before 1/28/2021 Cycle 3: Grade Change Form Approval Date on or before 3/12/2021 Pathway: Reports>PSCB Custom Reports>Grading>Gradebook-Put of Sync Grades

### **PSCB Custom Reports - Grading**

| Description                                                                |
|----------------------------------------------------------------------------|
| View student grades and assignment scores for a selected section and term. |
| View Teacher Grades and Comments for a selected grade bin.                 |
| View all Gradebook Letter Grades for selected low grades(s) and term.      |
| View all Stored/Gradebook Grades for a selected teacher.                   |
| View all Teacher Percent Grades for a selected percent range and term.     |
| View a list of assignments and details for a selected student.             |
| View a list of teacher gradebook categories.                               |
| View a list of teacher class descriptions and custom names.                |
| Search for manual override grades in a teacher's gradebook.                |
| Search for missing grades in a selected teacher's gradebook.               |
| Shows all out of sync gradebook grades / stored grades.                    |
|                                                                            |

Select your Term C1 (Terms C1 -C3 must be reconciled)

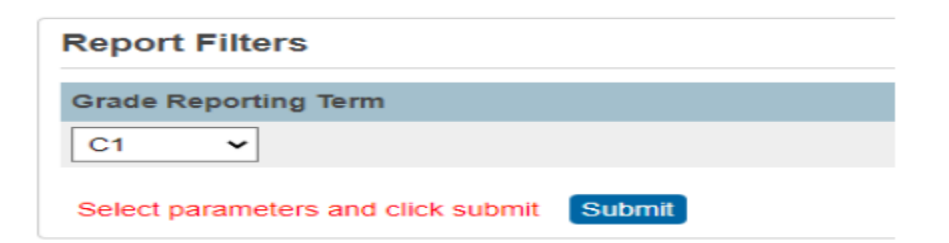

The report will display a listing by course and student with the teacher gradebook vs the store grades, you will see either a green or red highlighted field (Change Since Stored), those are the students grades that must be reconciled...

#### **Report Sample below**

| ECO-FE8 | EC03477F.3   | 1570963 | C1 | 78  | 78  | 337  | 430 | 38*  | 78  | 11/11/2020  | 10/22/2020 | 0    |  |
|---------|--------------|---------|----|-----|-----|------|-----|------|-----|-------------|------------|------|--|
| ECO-PES | EC03477F.3   | 1908461 | C1 | 71  | 71  | 303  | 430 | 71*  | 71  | 11/11/2020  | 10/22/2020 | 0    |  |
| ECO-PES | EC03477F.3   | 1656127 | C1 | 90  | 90  | 36   | 40  | NA   | 0   | 11/11/2020  | 01/27/2021 | - 10 |  |
| ECO-FES | EC084777.0   | 1958345 | C1 | 65  | 85  | 355  | 450 | 601  | 65  | 11/11/2020  | 10/22/2020 | 0    |  |
| ECO-PES | EC03477F.3   | 2057527 | 01 | 95  | 95  | 128  | 135 | 95'  | 98  | 11/11/2020  | 10/22/2020 | 0    |  |
| ECO-FEB | EC08477F.8   | 2120529 | C1 | 93  | 93  | 402  | 430 | 98*  | 98  | 11/11/2020  | 10/22/2020 | 0    |  |
| ECO-FES | BC03477F.4   | 1506706 | C1 | 64  | 64  | 327  | 390 | 64*  | 04  | 11/11/2020  | 10/22/2020 | 0    |  |
| ECO-PES | EC034777.4   | 1506830 | 01 | INC | 0   | 150  | 160 | 50   | 50  | 10/22/2020  | 10/22/2020 | - 30 |  |
| ECO-FEB | EC03477F.4   | 1510105 | C1 | 100 | 100 | 190  | 160 | 100* | 100 | 11/11/2020  | 10/22/2020 | 0    |  |
| ECO-FES | EC03477F.4   | 1510241 | C1 | 62  | 82  | 32.1 | 390 | 62*  | 02  | 11/11/2020  | 10/22/2020 | 0    |  |
| ECO-FEB | EC03477F.4   | 1912585 | C1 | 78  | 78  | 302  | 390 | 78*  | 78  | 11/11/2020  | 10/22/2020 | 0    |  |
| ECO-FE8 | EC03477F.4   | 1526191 | C1 | INC | 0   | 190  | 160 | 50   | 50  | 10/22/2020  | 10/22/2020 | - 44 |  |
| ICO III | Increasing 4 | 1111110 | C1 | 60  | 80  | 100  | 700 | 807  | 80  | 11/11/07/00 | 1071/1010  | n    |  |

The report can be exported to CSV, which will allow you to filer out data that reflect "0" of the Change Since Stored Column

| Copy Data | Export CSV File | Make Current Student Selection |
|-----------|-----------------|--------------------------------|
|           | 1               |                                |

Apply filters to the next line of data and filter the last column to NOT Include 0

3 Ajiodo, v ECC-FE v ECO342 v Middle v 15172 v C1 v v v v 3 v 4 v 73 v v v 11/11/20 v 10/22/20 v 3

Once filtered, the report should display only courses that need to be adjusted by teacher, and provide the teachers with a copy of their grades to reconcile.

| ECO-FE V ECO342 V  | 15172 - | C1 🔻 | Ŧ   | *   | Ŧ | 3 🔻  | 4 -  | 73* | * | *  | - | 11/11/20 - | 10/22/20 - | Τ., |
|--------------------|---------|------|-----|-----|---|------|------|-----|---|----|---|------------|------------|-----|
| ECO-FES ECO3477F   | 1686127 | C1   | 90  | 90  |   | 36   | 40   | NA  |   | 0  |   | 11/11/2020 | 1/27/2021  | 90  |
| ECO-FES ECO3477F   | 1506830 | C1   | INC | 0   |   | 180  | 180  | 50  |   | 50 |   | 10/22/2020 | 10/22/2020 | -50 |
| ECO-FES ECO3477F   | 1526191 | C1   | INC | 0   |   | 180  | 180  | 50  |   | 50 |   | 10/22/2020 | 10/22/2020 | -50 |
| W GEO ST SST3153A. | 1692651 | C1   | 50  | 50  |   | 70   | 140  | NA  |   | 0  |   | 11/11/2020 | 12/9/2020  | 50  |
| COLLEGE TELC9801B. | 1972728 | C1   | 100 | 100 |   | 1200 | 1200 | NA  |   | 0  |   | 10/21/2020 | 1/27/2021  | 100 |
| COL READ ELC9821F. | 1692651 | C1   | 70  | 70  |   | 168  | 240  | NA  |   | 0  |   | 11/12/2020 | 12/9/2020  | 70  |
| COL READ ELC9821F. | 1926189 | C1   | 80  | 80  |   | 192  | 240  | NA  |   | 0  |   | 9/27/2020  | 12/7/2020  | 80  |
| ALGEBRA MTH21574   | 1603894 | C1   | 70  | 70  |   | 290  | 415  | NA  |   | 0  |   | 10/14/2020 | 1/6/2021   | 70  |
| ALGEBRA MTH21574   | 1571683 | C1   | 100 | 100 |   | 40   | 40   | NA  |   | 0  |   | 11/15/2020 | 12/9/2020  | 100 |
| ALGEBRA MTH21574   | 1723633 | C1   | 100 | 100 |   | 40   | 40   | NA  |   | 0  |   | 11/15/2020 | 12/9/2020  | 100 |
| ALGEBRA MTH2157/   | 1657392 | C1   | 75  | 75  |   | 176  | 235  | NA  |   | 0  |   | 11/15/2020 | 12/9/2020  | 75  |

### 6 Week Report Card and Progress Report Calendar

|                                    | 2020-2021 HISD Connect Dates for 6-WEEK Report Card and Progress Report |                                 |                        |                     |                        |                     |  |  |  |  |  |  |  |
|------------------------------------|-------------------------------------------------------------------------|---------------------------------|------------------------|---------------------|------------------------|---------------------|--|--|--|--|--|--|--|
|                                    | HISD Connect                                                            | Progress Report (PR) and        | HISD Connect           | Teacher Verfication | HISD Connect           | Progress            |  |  |  |  |  |  |  |
| Progress Report<br>(PR)/Cycle (CY) |                                                                         | Report Card Cycle (CY) End Date | Teacher Timeframe      | Due (CY) @ 5p       | Lock Date @ 12:01a     | Go Out to Parents   |  |  |  |  |  |  |  |
| PR1                                | PR Run 1                                                                | 9/25/2020(Friday)               | 9/28/2020 - 10/01/2020 |                     | 10/2/2020              | 10/2/2020           |  |  |  |  |  |  |  |
| CY1                                | CY1                                                                     | 10/16/2020 (Friday)             | 10/19/2020-10/21/2020  | 10/21/2020          | 10/22/2020 (Thursday)* | 10/23/2020 (Friday) |  |  |  |  |  |  |  |
| PR2                                | PR Run 2                                                                | 11/06/2020 (Friday)             | 11/09/2020-11/11/2020  |                     | 11/12/2020             | 11/13/2020 (Friday) |  |  |  |  |  |  |  |
| CY2                                | CY2                                                                     | 12/04/2020 (Friday)             | 12/07/2020-12/09/2020  | 12/9/2020           | 12/10/2020 (Thursday)* | 12/11/2020 (Friday) |  |  |  |  |  |  |  |
| PR3                                | PR Run 3                                                                | 01/08/2021 (Friday)             | 01/11/2021-01/13/2021  |                     | 1/14/2021              | 1/15/2021 (Friday)  |  |  |  |  |  |  |  |
| 010                                | 01/0                                                                    | 01/00/0001/Thursday)**          | 00/01/0001_00/00/0001  | 0/0/0001            | 00/04/0001/Thursday)*  | 00 (05 (0004 (5-14) |  |  |  |  |  |  |  |
| CY3                                | CY3                                                                     | 01/28/2021 (Inursday)**         | 02/01/2021-02/03/2021  | 2/3/2021            | 02/04/2021 (Inursday)* | 02/05/2021 (Friday) |  |  |  |  |  |  |  |
| PR4                                | PR Run 4                                                                | 02/19/2021 (Friday)             | 02/22/2021-02/24/2021  |                     | 2/25/2021              | 2/26/2021 (Friday)  |  |  |  |  |  |  |  |
| CY4                                | CY4                                                                     | 03/12/2021 (Friday)             | 03/22/2021-03/24/2021  | 3/24/2021           | 3/25/2021 (Thursday)*  | 3/26/2021 (Friday)  |  |  |  |  |  |  |  |
| PR5                                | PR Run 5                                                                | 04/09/2021 (Friday)             | 04/12/2021-04/14/2021  |                     | 4/15/2021              | 4/16/2021 (Friday)  |  |  |  |  |  |  |  |
| CY5                                | CY5                                                                     | 4/30/2021 (Friday)              | 05/03/2021-05/05/2021  | 5/5/2021            | 05/06/2021 (Thursday)* | 05/07/2021(Friday)  |  |  |  |  |  |  |  |
| PR6                                | PR Run 6                                                                | 05/21/2021 (Friday)             | 05/24/2021-05/26/2021  |                     | 5/27/2021              | 5/28/2021 (Friday)  |  |  |  |  |  |  |  |
| CY6                                | CY6                                                                     | 06/11/2021 (Friday)             |                        | 06/09/2021(ES/MS)   | 06/10/2021 (ES/MS)     | 06/11/2021(ES/MS)   |  |  |  |  |  |  |  |
|                                    |                                                                         |                                 |                        |                     | 06/17/2021 (HS)        | 06/18/2021 (HS)     |  |  |  |  |  |  |  |
|                                    |                                                                         |                                 |                        | 06/16/2021 (HS)     |                        |                     |  |  |  |  |  |  |  |
| **End of 1st semes                 | ter                                                                     |                                 |                        |                     |                        |                     |  |  |  |  |  |  |  |